### Miscellaneous Linux Tricks

#### Paul Elliott pelliott@io.com

http://www.FreeBlackPatchPanel.com/pme/linux/MiscLinux.pdf

### Miscellaneous Linux Tricks

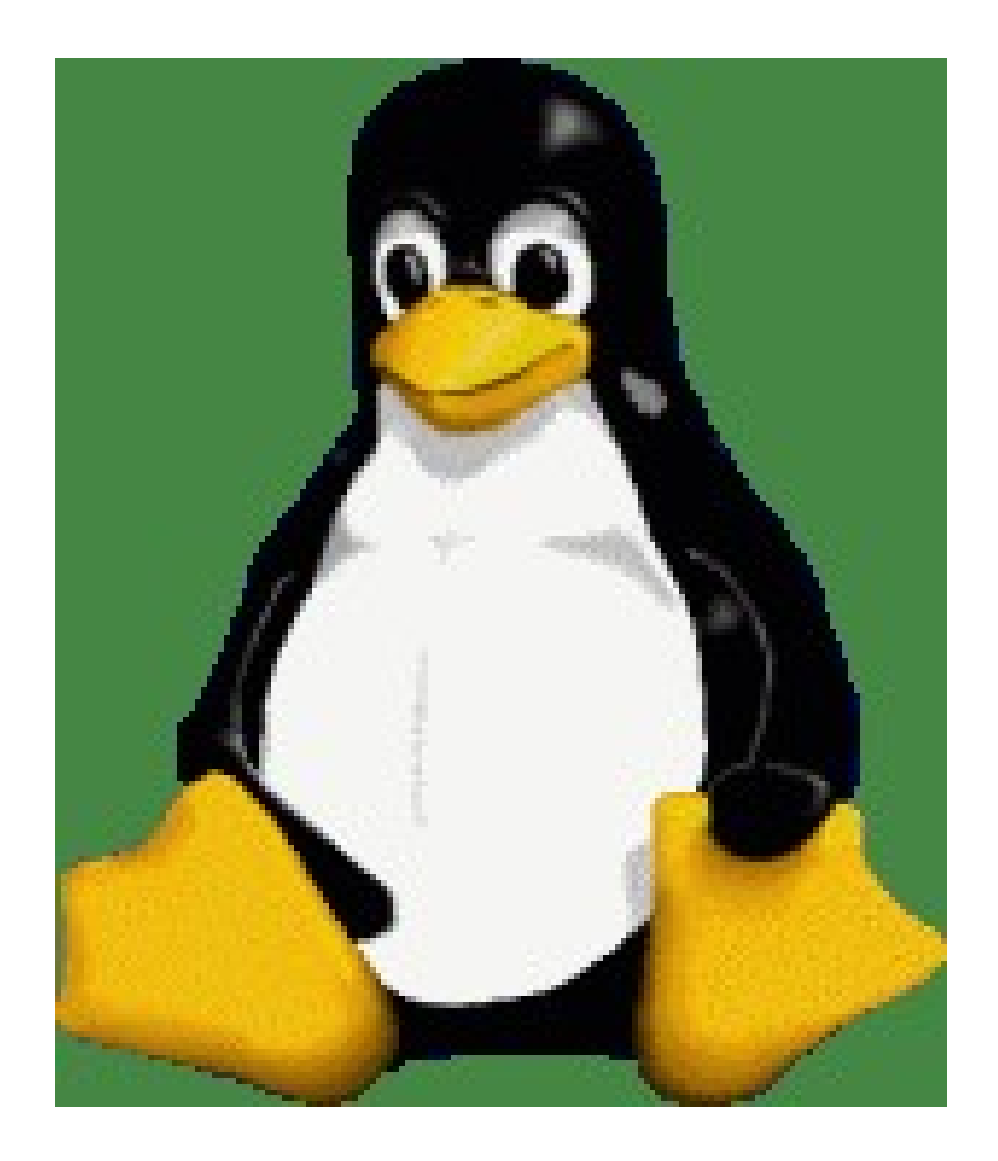

- Gnome Partition Editor (gparted) CD for partitions
- Mount lost partitions
- Linux boot floppy (with filesystem)
- Linux boot CD
- fetchmail with openssl

### **Gparted: Gnome Partition Editor**

| 2                            |                             | GPa            | rted                  |             | _ <b>_ X</b>     |
|------------------------------|-----------------------------|----------------|-----------------------|-------------|------------------|
| <u>G</u> Parted <u>E</u> dit | <u>V</u> iew <u>D</u> evice | Partition Help |                       |             |                  |
| New Delete                   | Resize/Move                 | Copy Paste U   | ndo Apply             | /dev/       | sda (17.09 GB) 🛟 |
|                              |                             |                | /dev/sda3<br>15.99 GB |             |                  |
|                              | ext2                        | linux-swap     |                       | used unused |                  |
| Partition                    | Filesystem                  | Size           | Used                  | Unused      | Flags            |
| /dev/sda1                    | ext2                        | 101.95 MB      | 13.34 MB              | 88.61 MB    | boot             |
| /dev/sda2 角                  | linux-swap                  | 1019.76 MB     |                       |             |                  |
| /dev/sda3                    | ext2                        | 15.99 GB       | 13.19 GB              | 2.81 GB     |                  |
| 0 operations per             | nding                       |                |                       |             |                  |

### Gparted: Table of functionality

Are you sure you need to pay money for Partition Magic?

|            | Detect   | Read         | Create   | Grow         | Shrink       | Move         | Сору         | Check    | Required software                        |
|------------|----------|--------------|----------|--------------|--------------|--------------|--------------|----------|------------------------------------------|
| ext2       | 1        | 1            | <b>V</b> | <b>V</b>     | 1            | ×            | √ [1]        | 1        | e2fsprogs                                |
| ext3       | 1        | 1            | <b>V</b> | <b>V</b>     | 1            | ×            | √ [1]        | 1        | e2fsprogs                                |
| fat16      | 1        | 1            | 1        | <b>√</b> [4] | <b>√</b> [4] | <b>√</b> [4] | √ [1]        | 1        | dosfstools                               |
| fat32      | 1        | 1            | <b>V</b> | <b>√</b> [4] | <b>√</b> [4] | <b>√</b> [4] | √ [1]        | 1        | dosfstools                               |
| hfs        | 1        | 1            | 1        | ×            | <b>√</b> [4] | ×            | <b>√</b> [1] | ×        | hfsutils                                 |
| hfs+       | 1        | 1            | ×        | ×            | <b>√</b> [4] | ×            | <b>√</b> [1] | ×        |                                          |
| jfs        | 1        | 1            | <b>V</b> | <b>√</b> [2] | ×            | ×            | <b>√</b> [1] | 1        | jfsutils                                 |
| linux-swap | 1        | ×            | <b>V</b> | <b>V</b>     | <b>V</b>     | <b>V</b>     | <b>√</b> [1] | ×        | mkswap (part of <mark>util-linux)</mark> |
| ntfs       | 1        | $\checkmark$ | <b>V</b> | <b>V</b>     | $\checkmark$ | ×            | $\checkmark$ | <b>V</b> | ntfsprogs                                |
| reiserfs   | 1        | 1            | <b>v</b> | 1            | 1            | ×            | √ [1]        | 1        | reiserfsprogs                            |
| reiser4    | 1        | 1            | <b>v</b> | ×            | ×            | ×            | √ [1]        | 1        | reiser4progs                             |
| ufs        | <b>V</b> | ×            | ×        | ×            | ×            | ×            | ×            | ×        |                                          |
| xfs        | 1        | 1            | 1        | <b>√</b> [2] | X [3]        | ×            | 1            | 1        | xfsprogs                                 |

[1] The actual copy is performed by 'dd'.

[2] You need kernelsupport for this filesystem if you want to grow it (module needs to be loaded).

[3] Although it's not possible to shrink an xfs filesystem directly, you can shrink it using GParted's copy functionality.

[4] Native available through libparted.

### Use the gparted LiveCD

gparted comes with Ubuntu LiveCD and perhaps others.

The Gparted LiveCD does not lock any existing partitions.

Find at: http://gparted.sourceforge.net/livecd.php download the iso and burn with K3B! Boot the CD to use gparted!

### Hey, save your partition setup!

**Save your partition table:** sfdisk -d /dev/hda > hda.pt To restore: sfdisk /dev/hda < hda.pt

### Save your MBR!

Save you MBR (Master boot record) dd if=/dev/hda of=hda.mbr bs=512 count=1 to restore: dd if=hda.mbr of=/dev/hda back these files up in case of disk crash. To restore the primary partition table without overwriting the MBR type: dd if=hda.mbr of=/dev/hda bs=1 count=64 \ skip=446 seek=446

### Mount lost partitions!

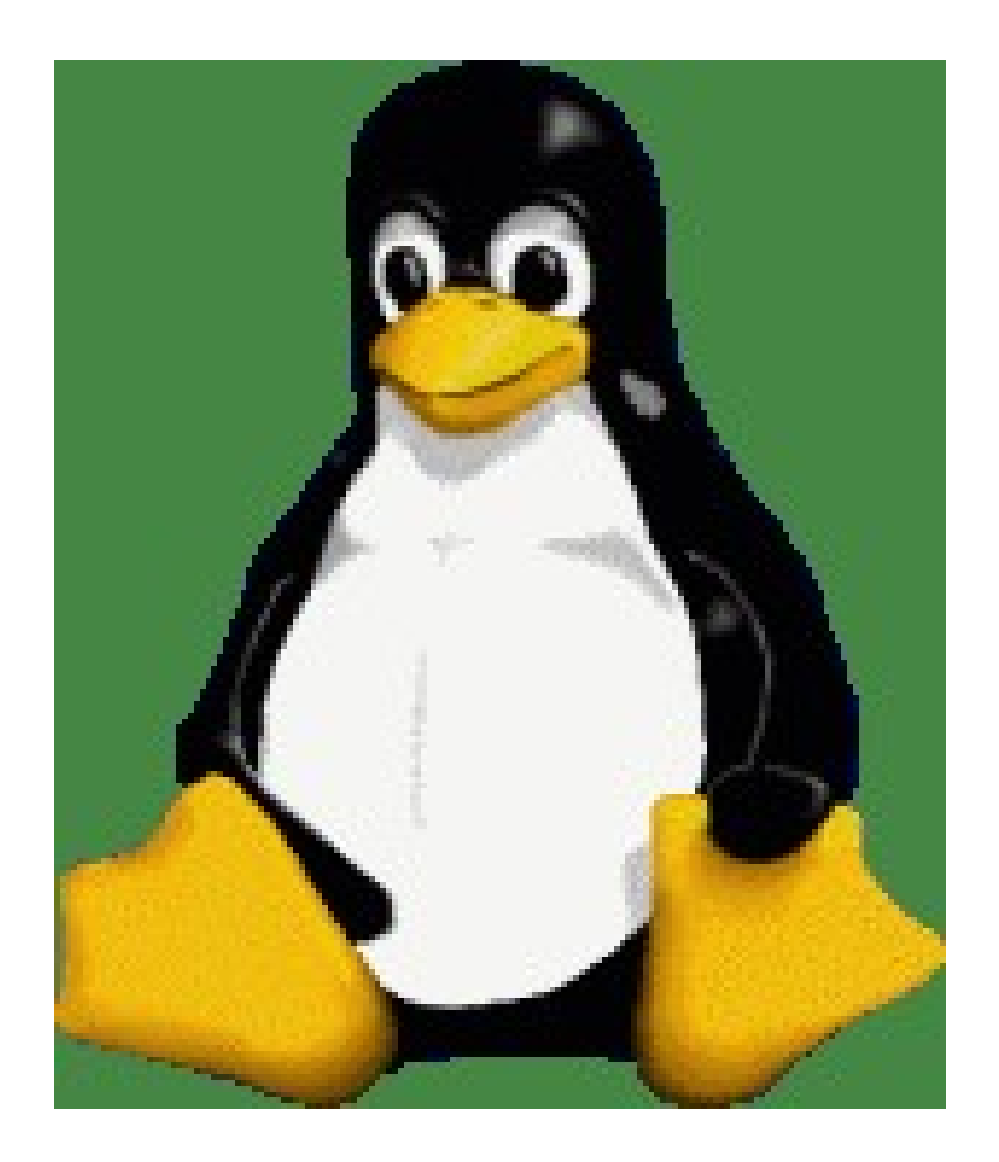

- Suppose your partition table is wiped out.
- But the partitions themselves are intact!
- And you know where the partitions are!
- Then you can recover!

### fdisk -l -u /dev/sdb

- Disk /dev/sdb: 73.4 GB, 73407865856 bytes
- 255 heads, 63 sectors/track, 8924 cylinders, total 143374738 sectors
- Units = sectors of 1 \* 512 = 512 bytes

Device Boot Blocks Start End Id System ٠ /dev/sdb1 59504760 143364059 41929650 83 Linux ٠ 3148740 /dev/sdb2 83 Linux 53207280 59504759 ٠ /dev/sdb3 63 16064 8001 83 Linux • /dev/sdb4 16065 53207279 26595607+ 83 Linux •

•

•

• 16065\*512=8225280 so offset of /dev/sdb4 is 8225280 bytes.

# Suppose our partition table is wiped out!

- Of course, getting the offset by doing fdisk -I would be impossible, that uses the partition table.
- mounting the partition directly, would also be impossible for the same reason.
- suppose we had the offset by other means such as:
- scanning for first bock of partition. (gpart)
- we wrote it down before hand.

### gpart - guess PC-type hard disk partitions

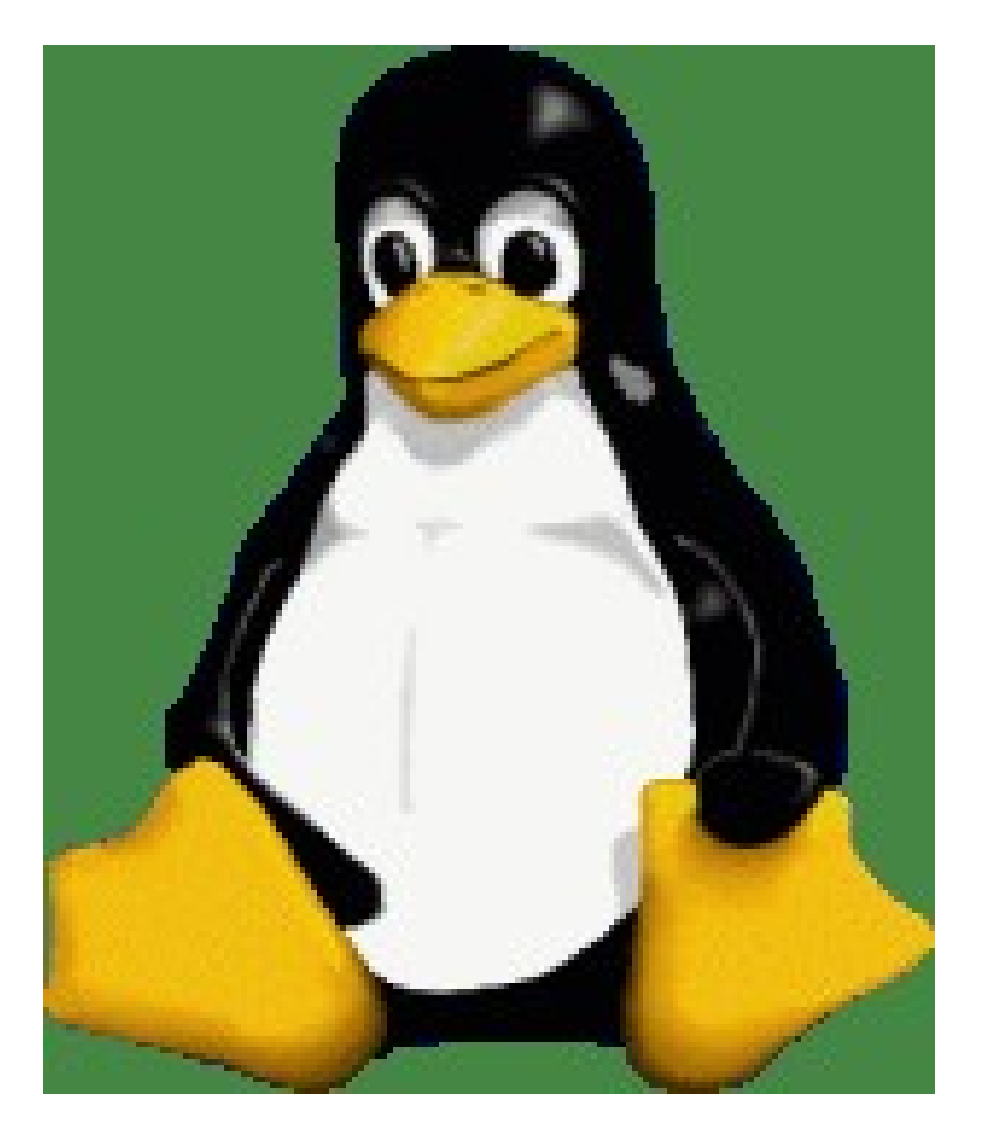

- gpart is a program that scans a hard disk looking for blocks that look like the start of a partition! It prints the offset (in 1K blocks) out. Does not use the partition table (by default).
- Read the gpart manual page!

#### http://www.stud.uni-hannover.de/user/76201/gpart/

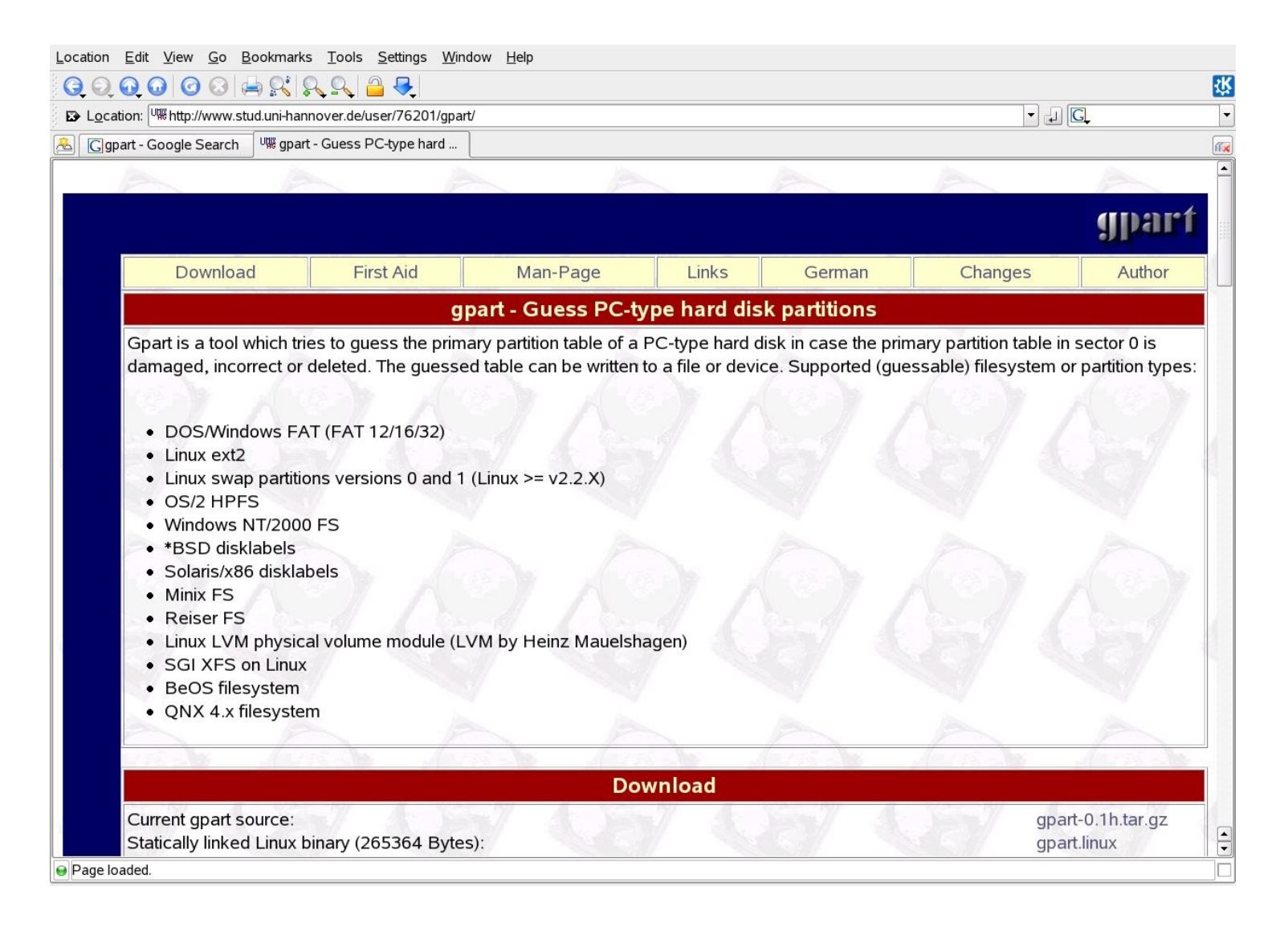

### losetup to the rescue!

- losetup is usually used for loopback encryption.
- But it can be used to create a device which is an offset into another device!
- losetup -o 8225280 /dev/loop0 /dev/sdb
- You can now mount the partition by mounting the loop back device.
- mount -r /dev/loop0 /mnt
- Now you can deal with the files and directories like any other mounted device.

# Windblows loves to overwrite the MBR!

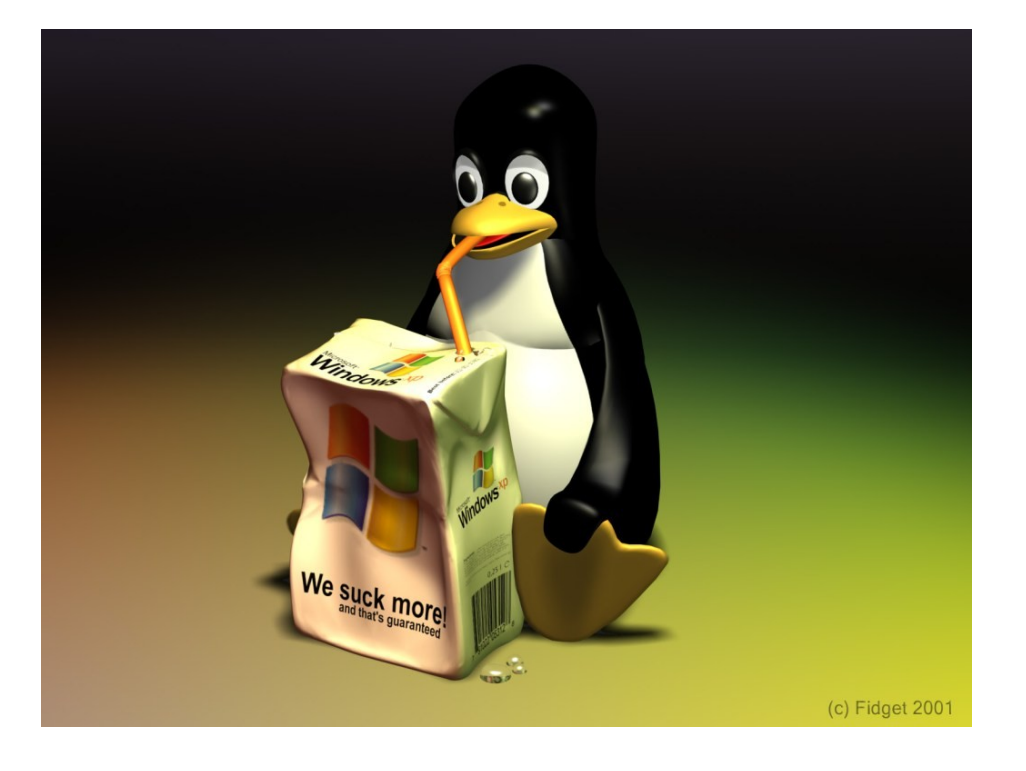

- windoze likes to overwrite the master boot record. (note to all you dual boot people.)
- some Distros do not like to share the MBR! (if you install multiple distros on different partitions.
- So you need a boot floppy, or boot CD!

# Boot floppy with filesystem is most flexible.

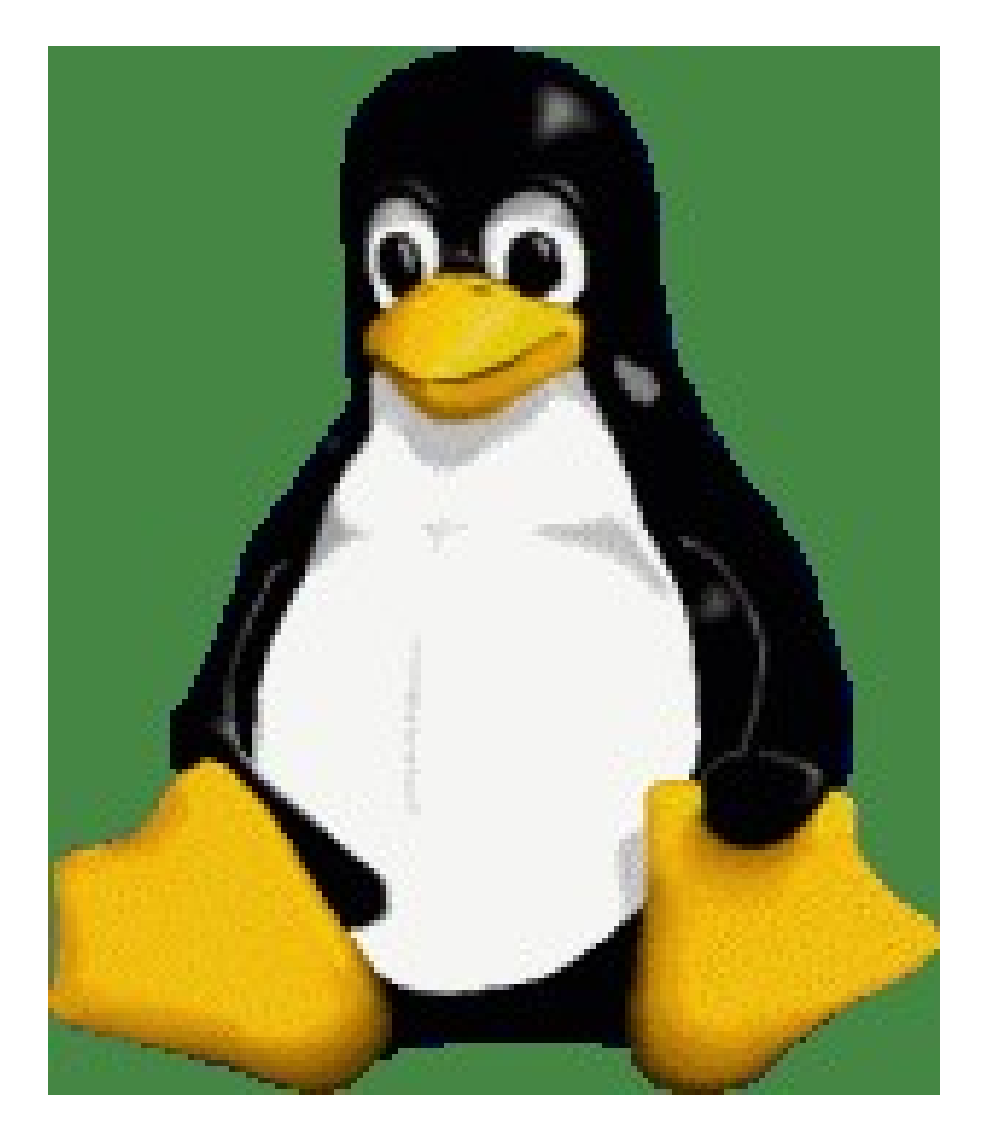

- Grub manual describes a different method.
- filesystem method allows you to easily change the menu, device map.
- extra space available for additional info.

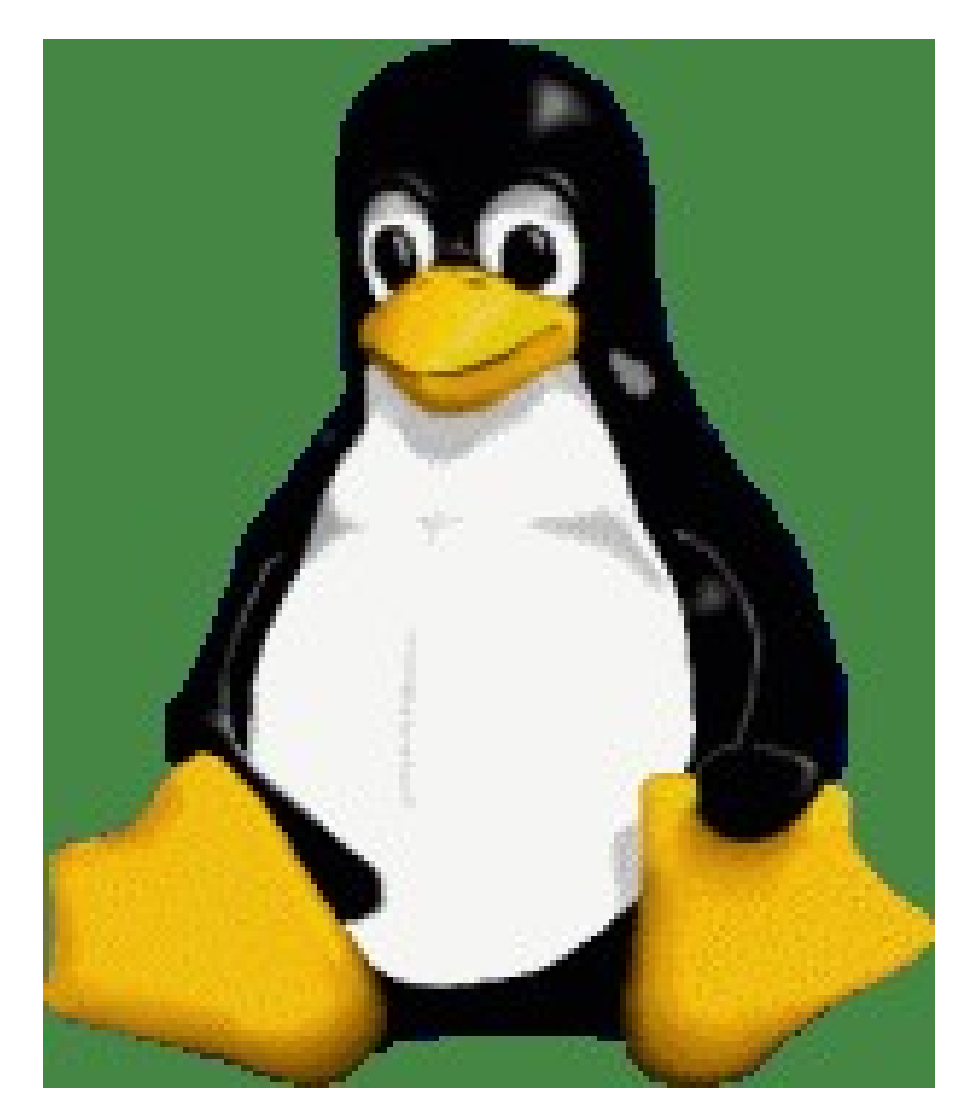

- make filesystem on floppy.
- # mke2fs /dev/fd0
- eliminate filesystem checks.
- # tune2fs -c 0 /dev/fd0
- # tune2fs -c 0 /dev/fd0

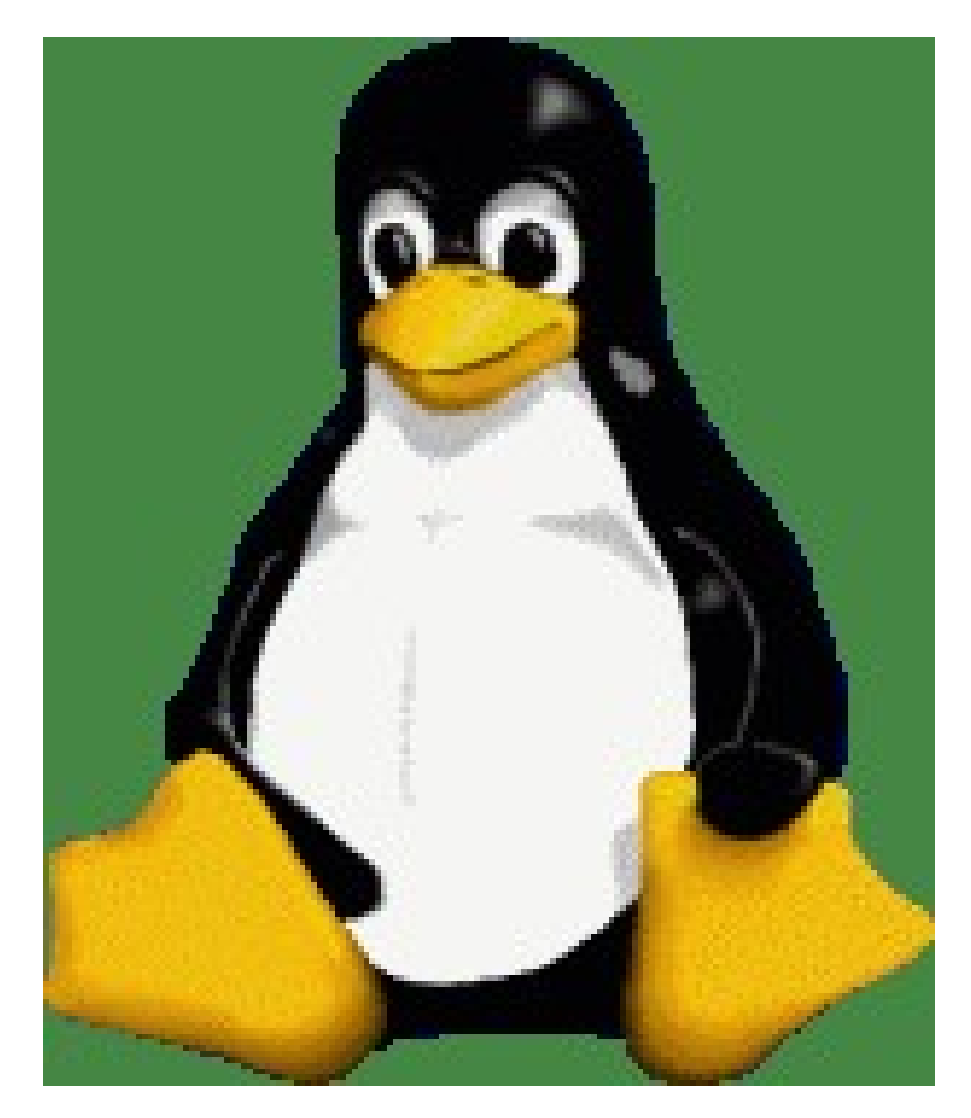

- mount the filesystem, copy the grub files.
- # mount /dev/fd0 /mnt
- # mkdir -p /mnt/boot/grub
- # for x in  $\setminus$
- /usr/lib/grub/\*;do
- cp \$x /mnt/boot/grub;
- done

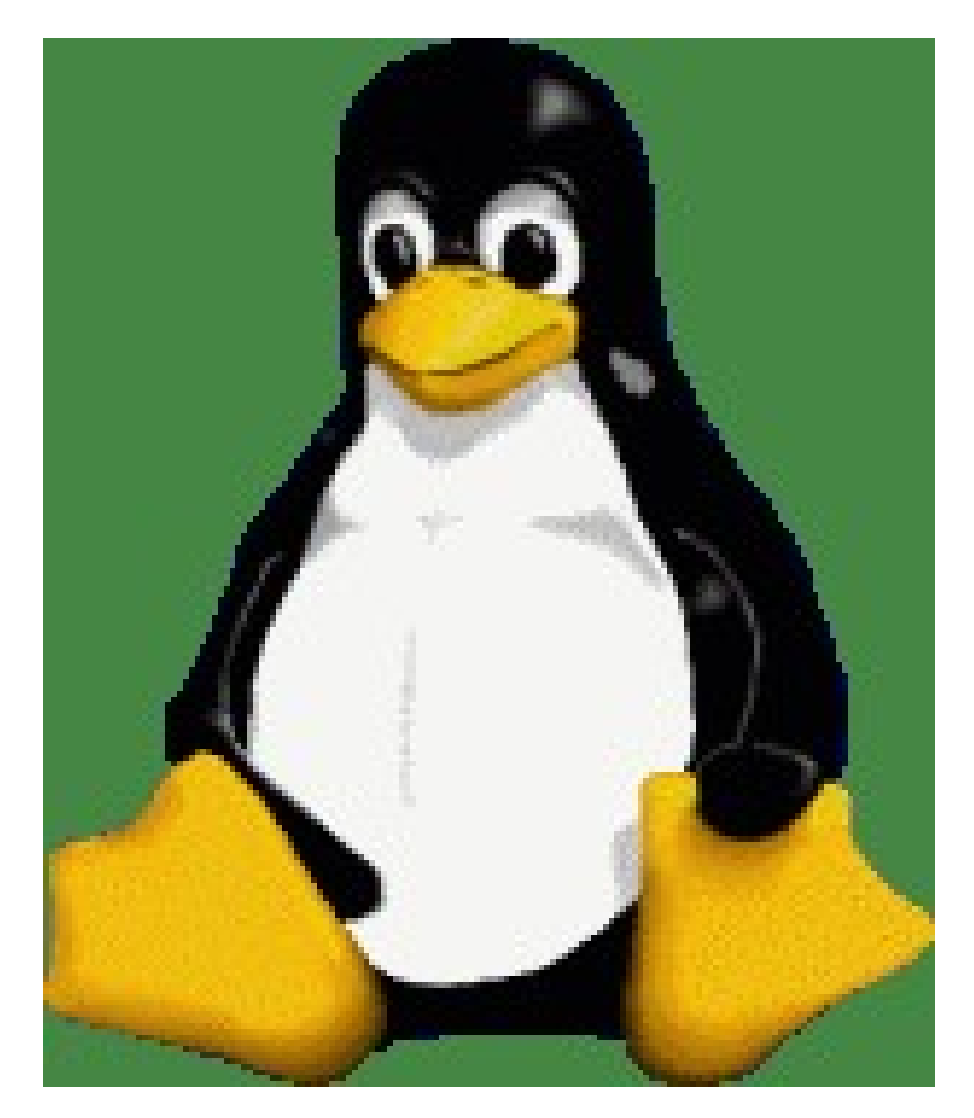

- Setup the grub floppy
- # grub
- grub> root (fd0)
- grub> setup (fd0)
- grub> quit

# Now would be a good time to save our work as a floppy image!

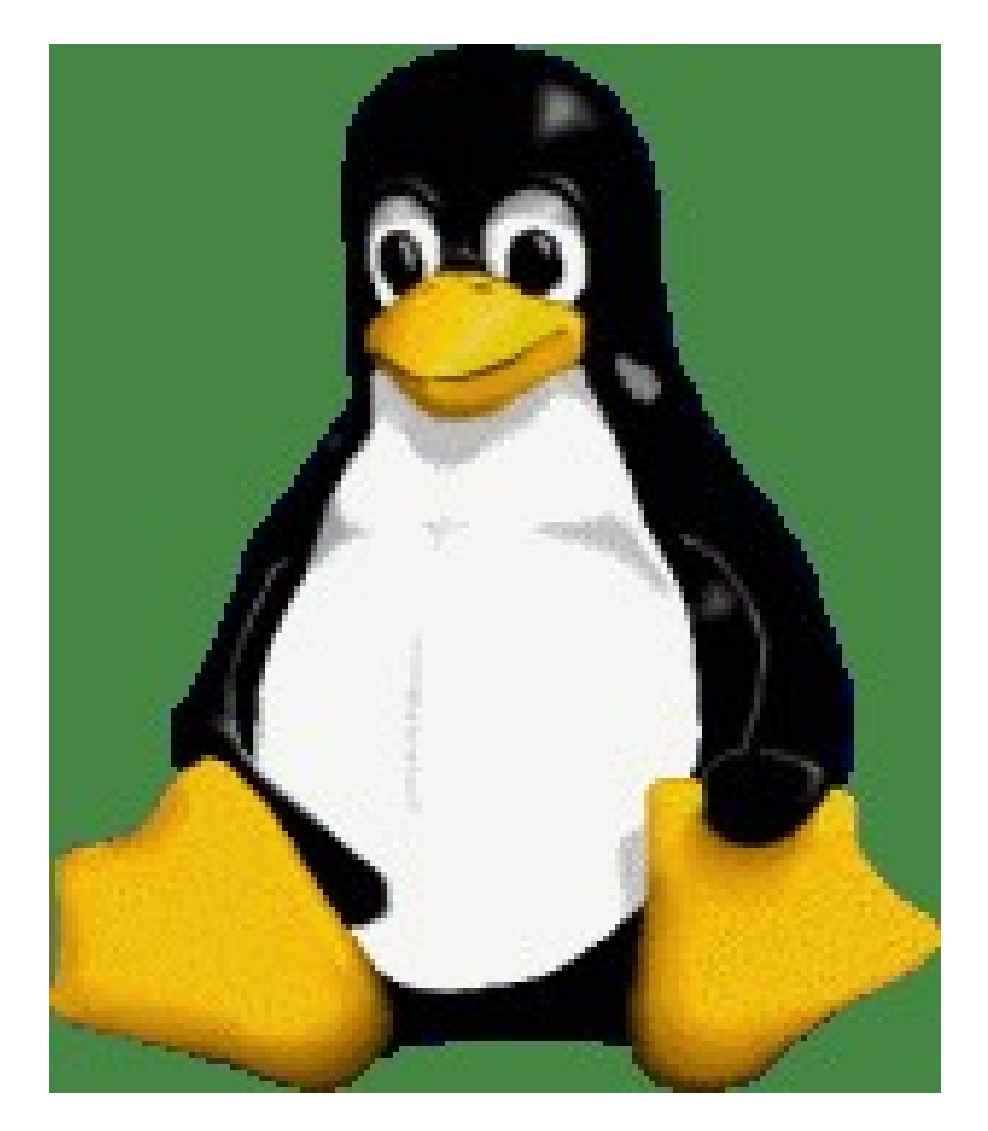

- #umount /mnt
- # dd bs=18k if=/dev/fd0 \
  of=grubFS.flp.img
- # mount /dev/fd0 /mnt

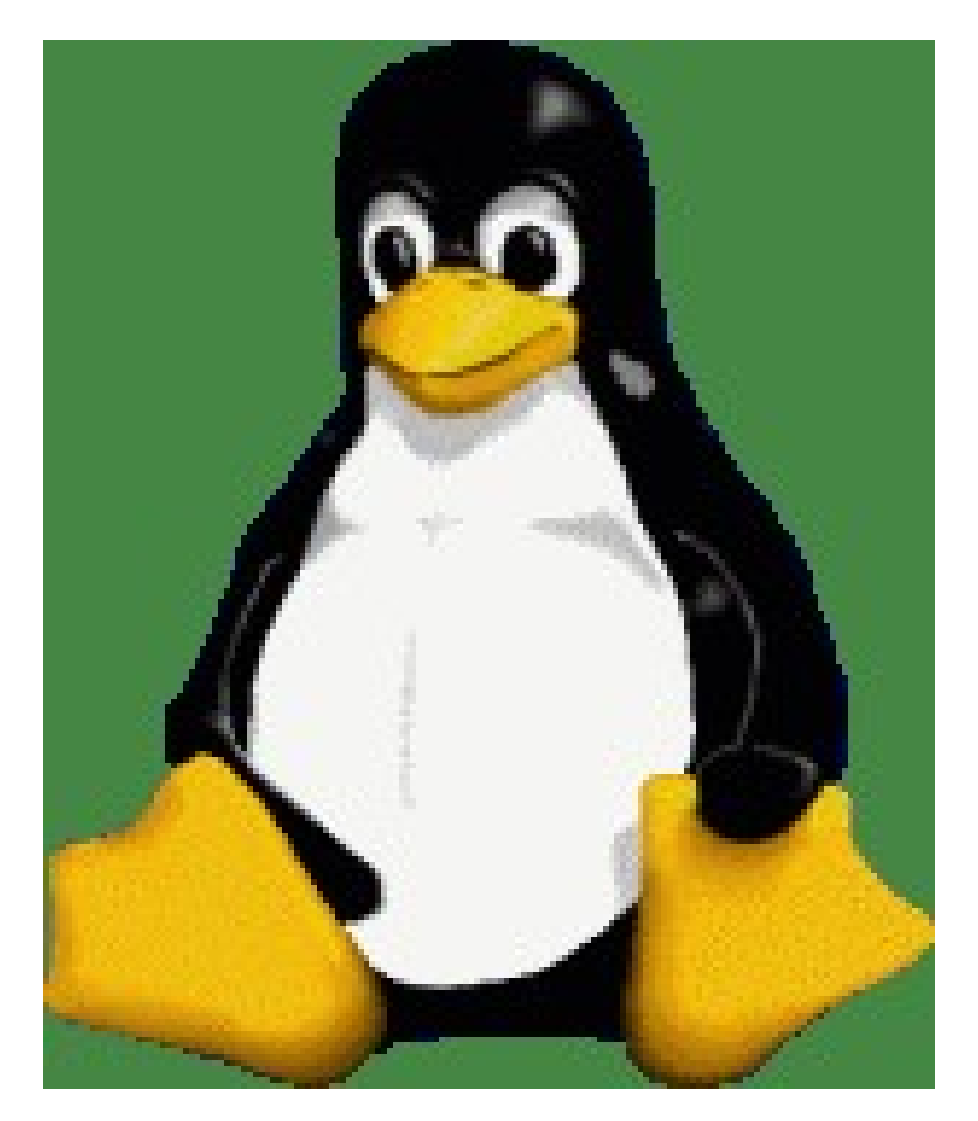

- Copy the menu, and device map.
- #

cp /boot/grub/menu.lst \ /mnt
/boot/grub/menu.lst

• #

cp /boot/grub/device.map \ /m
nt/boot/grub/device.map

• This step can be redone for a different grub setup!

### What does a menu look like?

- # Modified by YaST2. Last modification on Sun Jun 18 11:27:22 CDT 2006
- color white/blue black/light-gray
- default
- timeout 8
- gfxmenu (hd0,0)/message
- •

•

- ###Don't change this comment YaST2 identifier: Original name: linux###
- title SUSE Linux 10.1
- root (hd0,0)
- kernel /vmlinuz root=/dev/sda3 vga=0x31a resume=/dev/sda2 splash=silent \ showopts
- initrd /initrd

### Boot floppy with filesystem: Step 5: extra information.

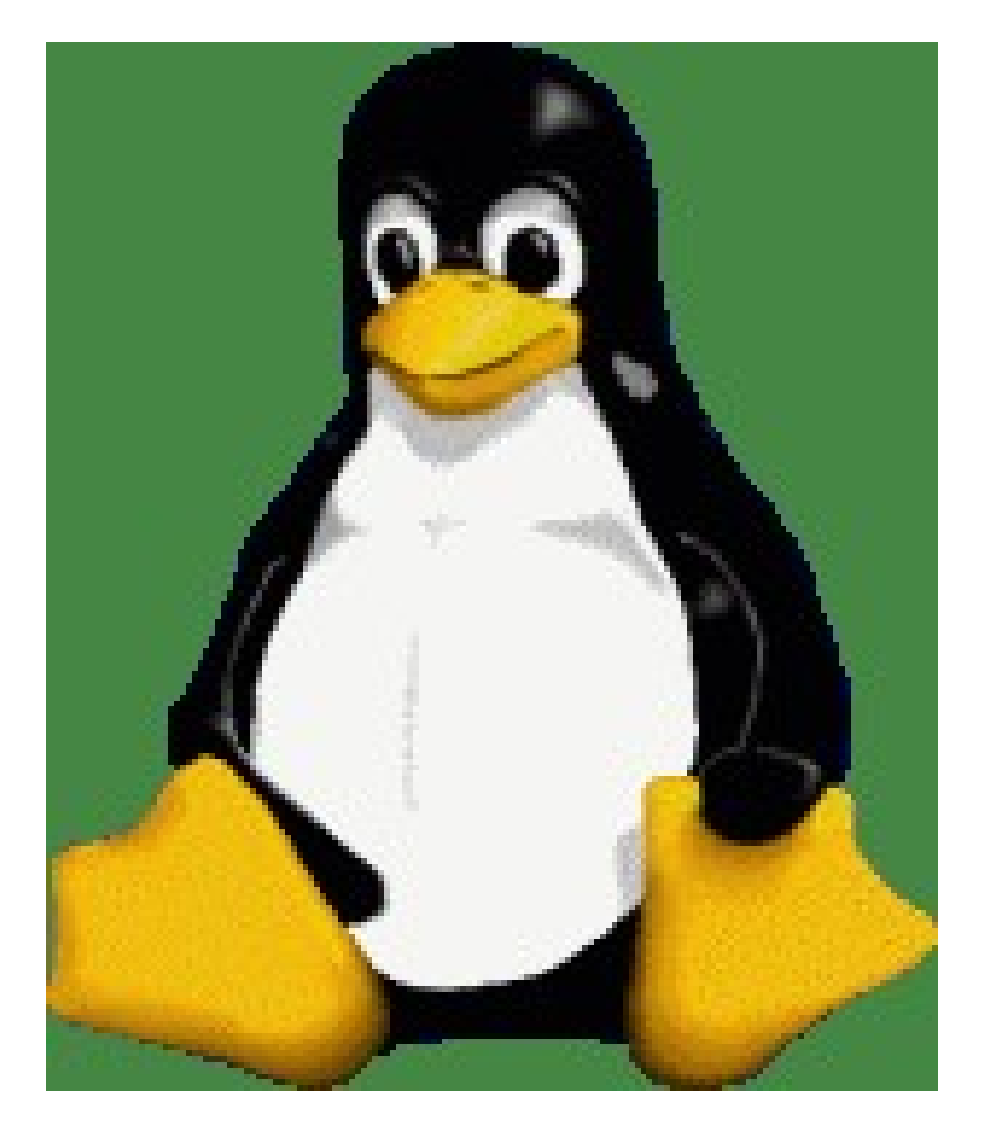

- There is plenty of extra space on the floppy.
- Why not save the partition table, MBR in case we need it later?
- # sfdisk -d /dev/sda \
  > /mnt/sda.pt
- # dd bs=512 count=1 \
   if=/dev/sda \
   of=/mnt/sda.mbr

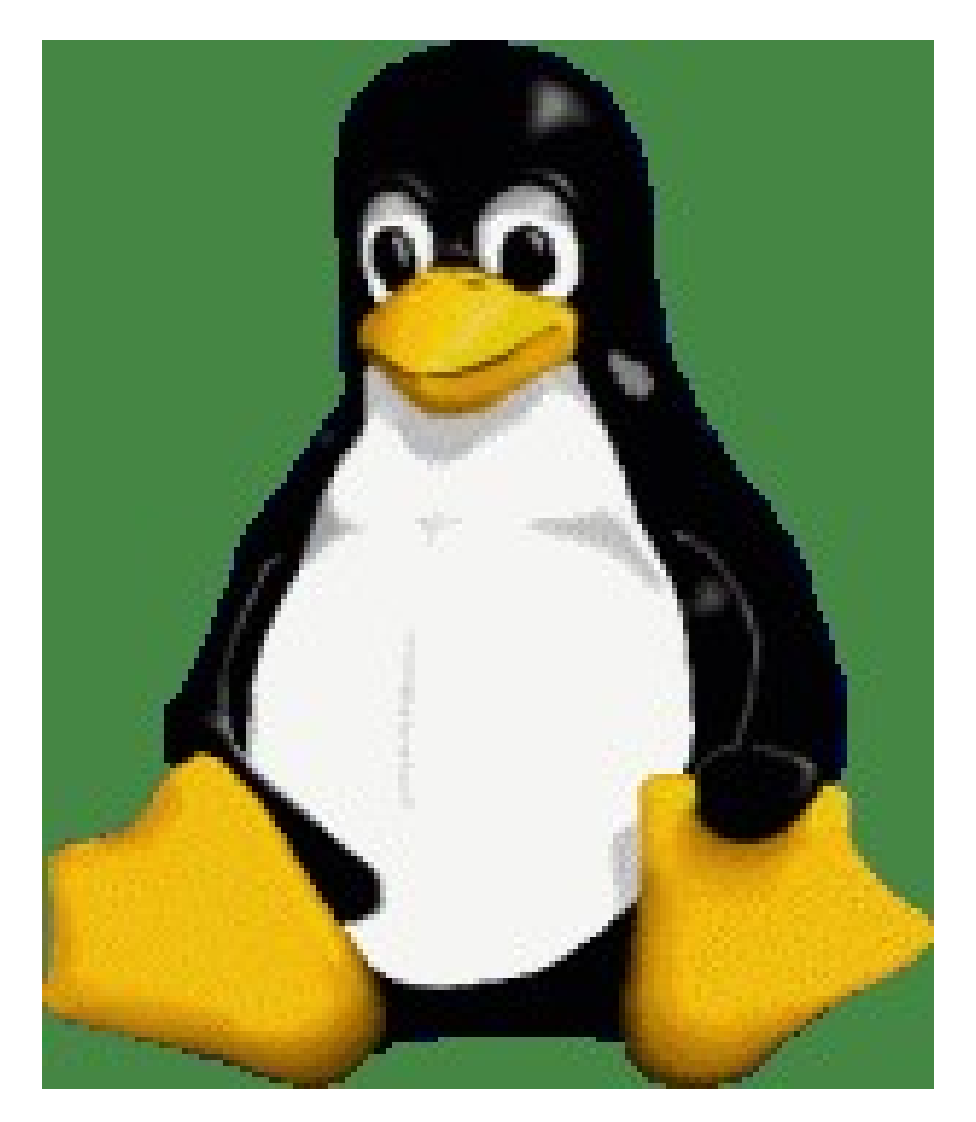

- Don't forget to unmount the filesystem before removing the floppy.
- # umount /mnt

### Build a boot CD with K3B.

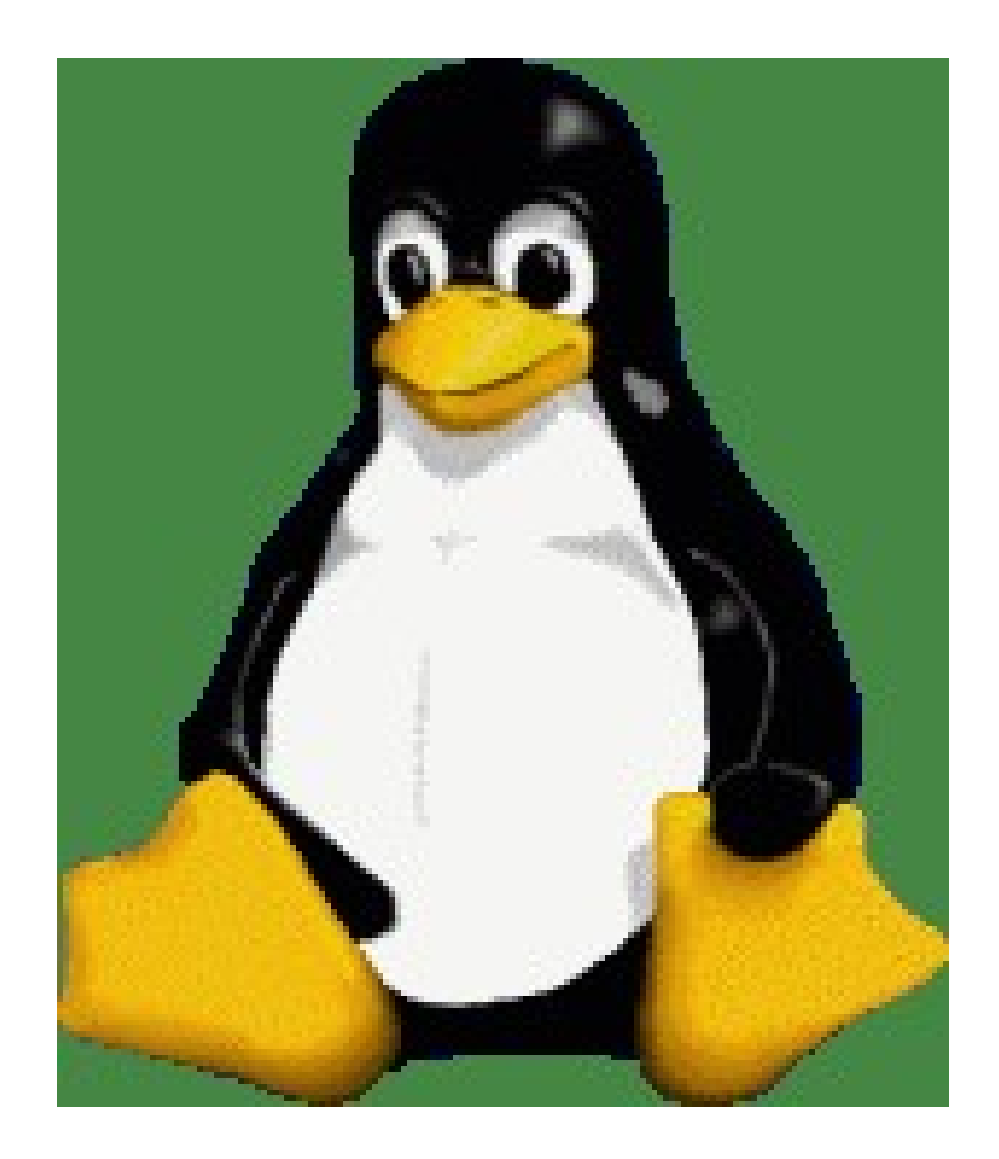

- Many newer computers have CD player but no floppy!
- Grub manual describes how to build boot CD from the command line.
- http://www.gnu.org/software/grub/manual/
- We describe the point and clicky way: K3b

### K3b: New Data CD project

| 📊 K3b - The CD and DVD Kreator 🤐                                                                                                    | _ 8 ×                          |
|----------------------------------------------------------------------------------------------------|--------------------------------|
| <u>File Project T</u> ools <u>S</u> ettings <u>H</u> elp                                                                                                    |                                |
| 🐚 😭 🗐 🚱 🚱 📔 /usr/lib/grub/                                                                                                    | -                              |
|                                                                                                    | ······×                        |
| Memorex                                                                                                    |                                |
| $\Theta $ home fat stage 1 5                                                                                                    |                                |
| 29backup ffs_stage1_5                                                                                                    |                                |
| Subsktop iso9660_stage1_5                                                                                                    |                                |
| CQJava minix_stage1_5                                                                                                    |                                |
|                                                                                                    |                                |
| MyMusic reiserfs_stage1_5                                                                                                    |                                |
| Stage1                                                                                                    |                                |
| Contraction in the state of the state of the |                                |
| Construction of the state of the state of th |                                |
| CopenOffi vstafs_stage1_5                                                                                                    |                                |
|                                                                                                    |                                |
| Welcome to K3b - The CD and DVD Kreator                                                                                                    |                                |
|                                                                                                    |                                |
|                                                                                                    |                                |
| New Audio CD Project New Data CD Project                                                                                                    |                                |
|                                                                                                    |                                |
|                                                                                                    |                                |
| New Data DVD Project Copy CD                                                                                                    |                                |
|                                                                                                    |                                |
|                                                                                                    |                                |
| NO NO NO NO                                                                                                    | 1000                           |
|                                                                                                    |                                |
|                                                                                                    |                                |
| NECO NECO NECO NECO                                                                                                    | N SZAL                         |
| Change the welcome screen buttons with a right mouse click.                                                                                                    |                                |
| Every other project type and the tools like Image writing or Formatting are accessible via the K3b menu.                                                                                                    |                                |
|                                                                                                    | np: 2.0 GB/15.7 GB K3b 0.12.14 |

# K3b: Right click, New directory to create /boot directory on the CD.

| 📊 K3b - The CD and DVD Kreator                                                                                                    |                                                                                                    | _ 5 ×       |
|----------------------------------------------------------------------------------------------------|----------------------------------------------------------------------------------------------------|-------------|
| <u>File Project Tools Settings Help</u>                                                                                                    |                                                                                                    |             |
| 📑 🎽 🌛 🈏 🍰 🖻 /usr/lib/grub                                                                                                    | 1                                                                                                    | •           |
| →ATAPI-CD         →Memorex         →Memorex         →Home         →Itatstage1_5         →Itatstage1_5 | ilter: All Files                                                                                                    |             |
| DataCD0                                                                                                    | Current Projects                                                                                                    | iib         |
| 🎨 Burn 🛛 🥱 🦻 🔄 Rename Audio Files                                                                                                    | Volume Name: K3b data project                                                                                                    |             |
| G K3b data project                                                                                                    | Name 🗸 Type   Size   Local Path   Link                                                                                                    |             |
|                                                                                                    | Use drag'n'drop to a To remove or renar<br>After that press the Directory - K3b ?<br>Please insert the name for the new directory:<br>boot<br>E Clear Y OK & Cancel |             |
| ОВ                                                                                                    | Available: 703 0 MR of 703 0 MR i                                                                                                    |             |
|                                                                                                    | [□□ Temp <sup>,</sup> 20 GR/15.7 GR                                                                                                    | K3b 0.12.14 |

### K3b: click on boot directory to enter it.

| 📊 K3b - The CD and DVD Kreator 🥥         |                                         |                                         |                                         |                                         |                                         |                                 | _ 6 ×                        |
|------------------------------------------|-----------------------------------------|-----------------------------------------|-----------------------------------------|-----------------------------------------|-----------------------------------------|---------------------------------|------------------------------|
| <u>File Project Tools Settings H</u> elp |                                         |                                         |                                         |                                         |                                         |                                 |                              |
| 📑 🚔 🔄 🌛 😪 🍰 🖻 /usr/lib/grub              | 1                                       |                                         |                                         |                                         |                                         |                                 | - 1                          |
|                                          | 000000000000000000000000000000000000000 | 100000000000000000000000000000000000000 | 000000000000000000000000000000000000000 | 000000000000000000000000000000000000000 | 000000000000000000000000000000000000000 |                                 | 0000000000000000000 <b>X</b> |
| - 😔 ATAPI - CD 🛆 🌴 🌾 🏠 🔶 F               | ilter: All Files                        |                                         |                                         | •                                       |                                         |                                 |                              |
| e2fs_stage1_5                            |                                         |                                         |                                         |                                         |                                         |                                 |                              |
| elegebackup ffs_stage1_5                 |                                         |                                         |                                         |                                         |                                         |                                 |                              |
| Sestop iso9660_stage1_5                  |                                         |                                         |                                         |                                         |                                         |                                 |                              |
| Docume Jfs_stage1_5                      |                                         |                                         |                                         |                                         |                                         |                                 |                              |
| KDesktop                                 |                                         |                                         |                                         |                                         |                                         |                                 |                              |
| Ail pxegrub                              |                                         |                                         |                                         |                                         |                                         |                                 |                              |
| MyMusic stage1                           |                                         |                                         |                                         |                                         |                                         |                                 |                              |
| News stage2 netboot                      |                                         |                                         |                                         |                                         |                                         |                                 |                              |
| Contraction and the stage2_lettorito     |                                         |                                         |                                         |                                         |                                         |                                 |                              |
| - CopenOffi ufs2_stage1_5                |                                         |                                         |                                         |                                         |                                         |                                 |                              |
| CopenOffi ↓ ↓ xfs_stage1_5               |                                         |                                         |                                         |                                         |                                         |                                 |                              |
|                                          |                                         |                                         |                                         |                                         |                                         |                                 |                              |
|                                          |                                         |                                         | Cur                                     | rrent Projects                          |                                         |                                 | <b>HIB</b>                   |
|                                          |                                         |                                         |                                         |                                         |                                         |                                 |                              |
|                                          |                                         |                                         |                                         |                                         |                                         |                                 | ]                            |
| Burn S S B Rename Audio Files            |                                         |                                         |                                         |                                         | Volume Na                               | me: K3b data project            |                              |
| SK3b data project                        | Name 👻                                  | Туре                                    | Size                                    | Local Path                              | Link                                    |                                 |                              |
| Eboot                                    | eboot                                   | Directory                               | 0 B                                     |                                         |                                         |                                 |                              |
|                                          | - Parter                                |                                         |                                         |                                         |                                         |                                 |                              |
|                                          | 4.4.5.9.1.                              |                                         |                                         |                                         |                                         |                                 |                              |
|                                          | 0.000                                   |                                         |                                         |                                         |                                         |                                 |                              |
|                                          | 101103                                  |                                         |                                         |                                         |                                         |                                 |                              |
|                                          | 10000                                   |                                         |                                         |                                         |                                         |                                 |                              |
|                                          |                                         |                                         |                                         |                                         |                                         |                                 |                              |
|                                          | 1.11.11.11.11.11.11.11.11.11.11.11.11.1 |                                         |                                         |                                         |                                         |                                 |                              |
|                                          |                                         |                                         |                                         |                                         |                                         |                                 |                              |
|                                          |                                         |                                         |                                         |                                         |                                         |                                 |                              |
|                                          |                                         |                                         |                                         |                                         |                                         |                                 |                              |
| ОВ                                       |                                         |                                         |                                         |                                         |                                         | Available: 703.0 MB of 703.0 MB |                              |
|                                          |                                         |                                         |                                         |                                         |                                         | Temp: 2.0 GB/15.7 GB            | K3b 0.12.14                  |

### as before, create grub subdirectory within /boot and enter it.

| 📊 K3b - The CD and DVD Kreator                                                                                                    |                                                                 |                                                                                |                               | _ 6 ×              |
|----------------------------------------------------------------------------------------------------|-----------------------------------------------------------------|--------------------------------------------------------------------------------|-------------------------------|--------------------|
| <u>File Project Tools Settings Help</u>                                                                                                    |                                                                 |                                                                                |                               |                    |
| 📑 📄 🌛 🈡 🏖 🖻 /usr/lib/grub                                                                                                    | 1                                                               |                                                                                |                               | <b>↓</b>           |
| ATAPI-CD     Memorex     Memorex     Atapi-CDJ and a stage of the stage of the stage of | ilter: All Files                                                |                                                                                |                               | ×                  |
|                                                                                                    |                                                                 | Current Projects                                                               |                               | Ĩ                  |
| 🗞 Burn   🥸 🚱 🕞 Rename Audio Files                                                                                                    |                                                                 |                                                                                | Volume Name: K3b data project |                    |
| K3b data project                                                                                                    | Name - Type                                                     | Size Local Path                                                                | Link                          |                    |
| <sup>™</sup> E                                                                                                    | Use drag'n'drop to<br>To remove or rena<br>After that press the | New Directory - K3b<br>Please insert the name for the new<br>grub<br>Clear VQK | ?   directory:     X Cancel   |                    |
| ОВ                                                                                                    | л                                                               |                                                                                | Available: 703.0 MB of 703    | .0 MB1             |
|                                                                                                    |                                                                 |                                                                                | Temp: 2.0 GB/1                | 5.7 GB K3b 0.12.14 |

# Drag /usr/lib/grub/stage2\_eltorito into /boot/grub on the CD.

| 🔚 K3b - The CD and DVD Kreator 🎱                                                                                                    |                  |                 |                                 | a x     |
|----------------------------------------------------------------------------------------------------|------------------|-----------------|---------------------------------|---------|
| <u>File Project Tools Settings H</u> elp                                                                                                    |                  |                 |                                 |         |
| 📑 📄 🕒 🌛 🌏 🍪 🖻 🖓 (usr/lib/grub)                                                                                                    | 1                |                 |                                 | -1      |
| ATAPI-CD     Memorex     Atapi-CD     Atapi-CD     Atapi-CD     Atapi-CD     Atapi-CD     Atapi-CD-CD     Atapi-CD-CD     Atapi-CD-CD     Atapi-CD-CD-CD-CD-CD-CD-CD-CD-CD-CD-CD-CD-CD- | ilter: All Files |                 |                                 |         |
|                                                                                                    | 4                | rrent Projects  |                                 |         |
| Nename Audio Files                                                                                                    |                  | Volume Name:    | K3b data project                |         |
| ≪K3b data project<br>© ≧boot<br>Leggrub                                                                                                    | Name - Type Size | Local Path Link |                                 |         |
| 0 B                                                                                                    |                  |                 | Available: 703.0 MB of 703.0 MB |         |
|                                                                                                    |                  |                 | Temp: 2.0 GB/15.7 GB            | 0.12.14 |

#### In the same way drag /boot/grub/menu.lst and device.map.

| 🐻 K3b - The CD and DVD Kreator 🎱                                                                                                    |                                                  |                           |                                      | _ 8 ×                           |
|----------------------------------------------------------------------------------------------------|--------------------------------------------------|---------------------------|--------------------------------------|---------------------------------|
| <u>F</u> ile <u>P</u> roject <u>T</u> ools <u>S</u> ettings <u>H</u> elp                                                                                                    |                                                  |                           |                                      |                                 |
| 📄 📄 📄 🌛 🌏 🎑 🖻 /boot/grub/                                                                                                    |                                                  |                           |                                      | •                               |
| X                                                                                                    |                                                  |                           |                                      | ×                               |
| Memorex -                                                                                                    | ilter: All Files                                 | <b>•</b>                  |                                      | 100%                            |
| • Memorex           · device.map old             • Memorex           · device.map old             • Memorex           · device.map old             • effs.stage1_5           · effs.stage1_5             • bin           · ffs.stage1_5             • boot           · ffs.stage1_5             · decdrecorder           · ffs.stage1_5             · decdrom1           · menulst.old             · data1           · pxegrub             · data2           · stage1_5             · data1           · stage1_5             · data2           · stage1_5 | urs2_stage1_5<br>vstafs_stage1_5<br>xfs_stage1_5 | Drag                      |                                      |                                 |
| dvd 💽 stage2.netboot                                                                                                    |                                                  |                           |                                      |                                 |
|                                                                                                    |                                                  | Current Projects          |                                      | шв                              |
| DataCD0                                                                                                    |                                                  |                           |                                      |                                 |
| 🍋 Burn 🔉 😒 📴 Rename Audio Files                                                                                                    | 10                                               |                           | Volurie Name: K3b data project       |                                 |
| K3b data project                                                                                                    | Name 🗸 Type                                      | Size Local Path           | Link                                 |                                 |
| ⊖ ≌boot<br>∟ ≊grub                                                                                                    | stage2_eltorito Unknown                          | 98.4 KB /usr/lib/grub/sta | <sup>ıge2_elt ito</sup><br>Drop here |                                 |
| 100.0 KB                                                                                                    |                                                  |                           | Availab                              | e: 702.9 MB of 703.0 MB         |
|                                                                                                    |                                                  |                           | in 1                                 | emp: 2.0 GB/15.7 GB K3b 0.12.14 |

# At this point we could add any additional info to the CD.

- like the partition table info and the MBR info, like we did for the floppy.
- In the interests of brevity, we will skip this step.

### Now click on Project\Edit Boot Images...

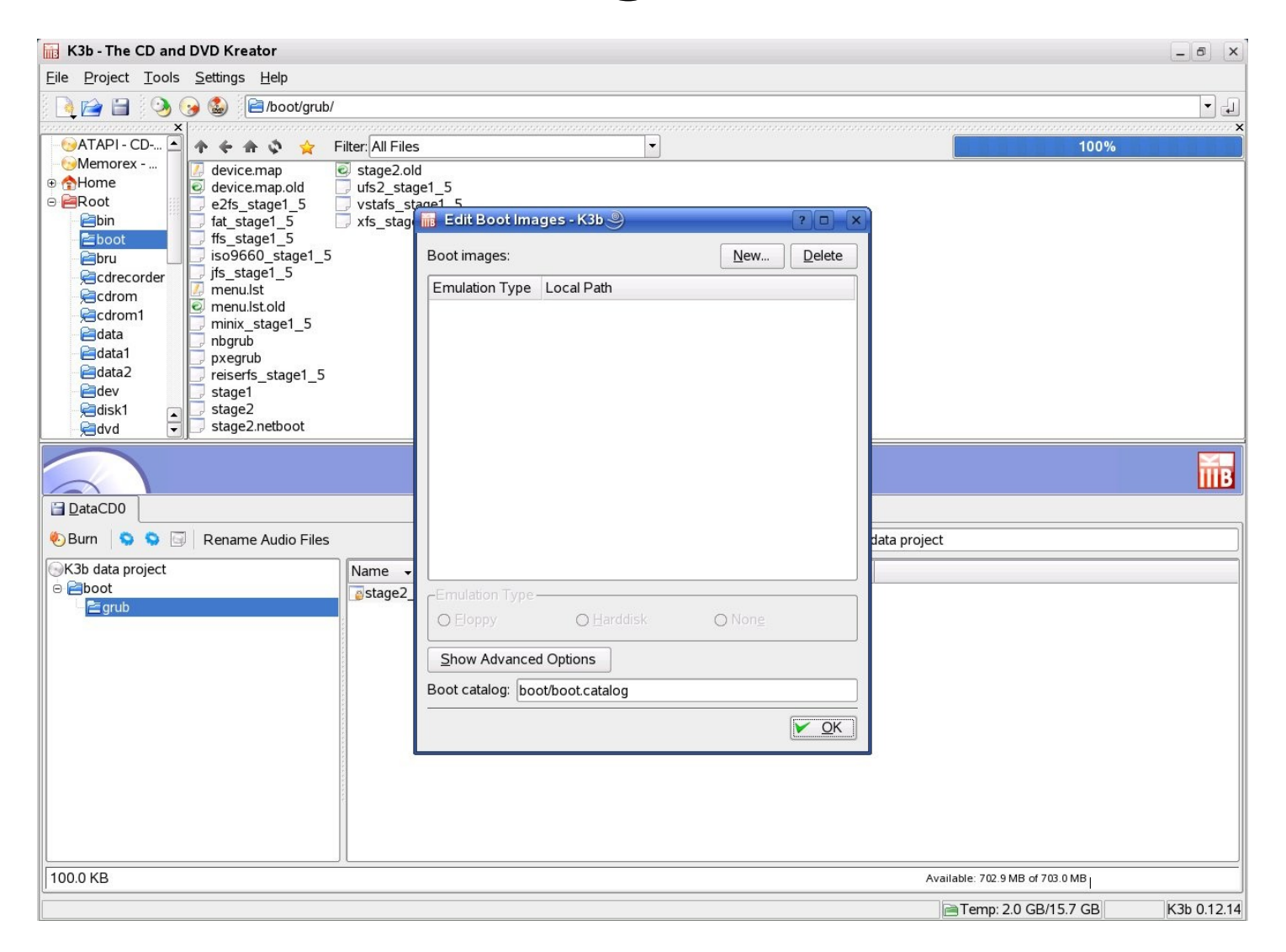

# Click on Advanced options and New and open stage2\_eltorito

| 📊 K3b - The CD and DVD Kreator                                                                                                    | - 6 X                             |
|----------------------------------------------------------------------------------------------------|-----------------------------------|
| <u>File Project Tools Settings</u> <u>Help</u>                                                                                                    |                                   |
| 🛯 🍖 🚔 🈏 🍛 😫 🖻 /boot/grub/                                                                                                    | - J                               |
|                                                                                                    |                                   |
| Memorex                                                                                                    | ▼ 100%                            |
| Memorex       device.map       stage2.old         Where       device.map.old       ufs2_stage1_5         Provide       etfs_stage1_5       vstafs_stage1_5         Boot       ise0660_stage1_5       Dest images - K3         Boot       ise0660_stage1_5       Dest images - K3         Cdreco       cdreco       e2fs_stage1_5       Dest images - K3         Cdreco       cdreco       e2fs_stage1_5       public_html         Cdata       iso0660_stage1_5       jfs_stage1_5       jfs_stage1_5         Oddata       iso0660_stage1_5       jfs_stage1_5       public_html         Core       iso0660_stage1_5       jfs_stage1_5       ntinx_stage1_5         Documents       jfs_stage1_5       stage2_lonito       stage2_lonito         Burn       iso0660_stage1_5       stage2_lonito       stage1_5         Documents       issage1_5       stage1_5       stage2_lonito         Burn       iso2060       stage1_5       vstafs_stage1_5       stage2_lonito         Storage Media       iso22_eltorito       iso22_eltorito       stage1_5       vstafs_stage1_5         Network Folders       Eitter:       All Files       iso22_eltorito       iso24         Iminx_stage1_5       istis | Click here                        |
|                                                                                                    |                                   |
|                                                                                                    |                                   |
|                                                                                                    |                                   |
| 100.0 KB                                                                                                    | Available: 702.9 MB of 703.0 MB [ |
|                                                                                                    | Temp: 2.0 GB/15.7 GB K3b 0.12.14  |

# click on none, boot-info-table and set boot load size to 0x4

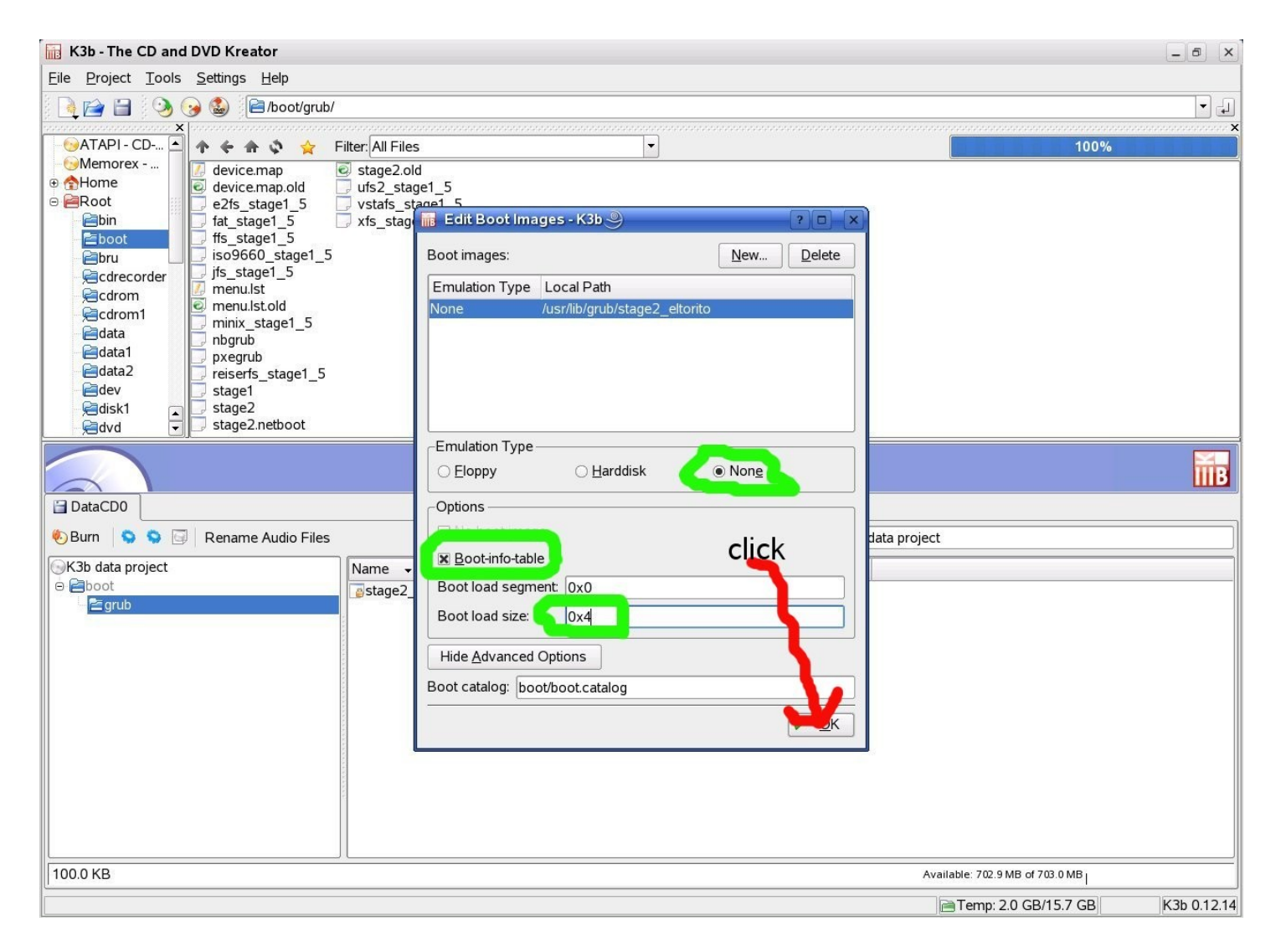

### Almost done, click burn

| 🔚 K3b - The CD and DVD Kreator 🥥                                                                                                    |                                                                  |                           |                     |                                 | _ @ ×       |
|----------------------------------------------------------------------------------------------------|------------------------------------------------------------------|---------------------------|---------------------|---------------------------------|-------------|
| <u>F</u> ile <u>P</u> roject <u>T</u> ools <u>S</u> ettings <u>H</u> elp                                                                                                    |                                                                  |                           |                     |                                 |             |
| 📑 🎽 🌛 🌏 🗟 🖻 /boot/grub/                                                                                                    |                                                                  |                           |                     |                                 | •           |
|                                                                                                    | эн Ган сэ                                                        |                           |                     |                                 | ensensens × |
| <ul> <li>Memorex</li> <li>Home</li> <li>device.map.old</li> <li>e2fs_stage1_5</li> <li>fs_stage1_5</li> <li>fs_stag</li></ul> | Jstage2.old<br>Jufs2_stage1_5<br>Vstafs_stage1_5<br>xfs_stage1_5 |                           |                     | 100%                            |             |
|                                                                                                    |                                                                  | Current Projects          |                     |                                 | ТВ          |
| C DetaCD0                                                                                                    |                                                                  |                           |                     |                                 |             |
| 🗞 Burn 💊 🛇 🔄 Rename Audio Files                                                                                                    |                                                                  |                           | Volume Name: K3b da | ta project                      |             |
| K3b data project                                                                                                    | Name 🗸 Type                                                      | Size Local Path           | Link                |                                 |             |
| ⊖ ≧boot<br>L ≧grub                                                                                                    | stage2_eltorito Unknown                                          | 98.4 KB /usr/lib/grub/sta | ge2_eltorito        |                                 |             |
| 100.0 КВ                                                                                                    |                                                                  |                           |                     | Available: 702.9 MB of 703.0 MB |             |
|                                                                                                    |                                                                  |                           |                     | 🖻 Temp: 2.0 GB/15.7 GB          | K3b 0.12.14 |

### Click on "Only Create Image"

| <u>W</u> riting | <u>I</u> mage | S <u>e</u> ttings                         | Volume <u>D</u> esc                                                         | <u>F</u> ilesystem | Advanc 4 |   | <u>B</u> urn  |
|-----------------|---------------|-------------------------------------------|-----------------------------------------------------------------------------|--------------------|----------|---|---------------|
| Burnin          | g Device –    |                                           |                                                                             |                    |          |   | <u>S</u> ave  |
| ATAP            | OCD-RW        | 52X24X                                    |                                                                             | - Speed Au         | to 🔻 🐼   | 0 | <u>C</u> lose |
| Auto            |               | ) Sim Sim Sim Sim Sim Sim Sim Sim Sim Sim | ulate<br>the fly<br><b>y create image</b><br>nove image<br>ify written data |                    |          |   |               |
| Copies          |               |                                           |                                                                             |                    |          |   |               |

- For some reason, direct burning does not work.
- If the local computer does not have a CD burner, the iso can be transferred to one that does.
- Use tools\Burn CD Image... to burn iso.

### Note to all distro authors.

- The grub manual describes command line procedure, to create Boot CDs.
- Many new computers do not have floppy.
- All distros should have a "point and clicky" option to create boot a CD, just like the one to create a boot floppy.
- This code should be fairly easy to write.

### use fetchmail with openssl!

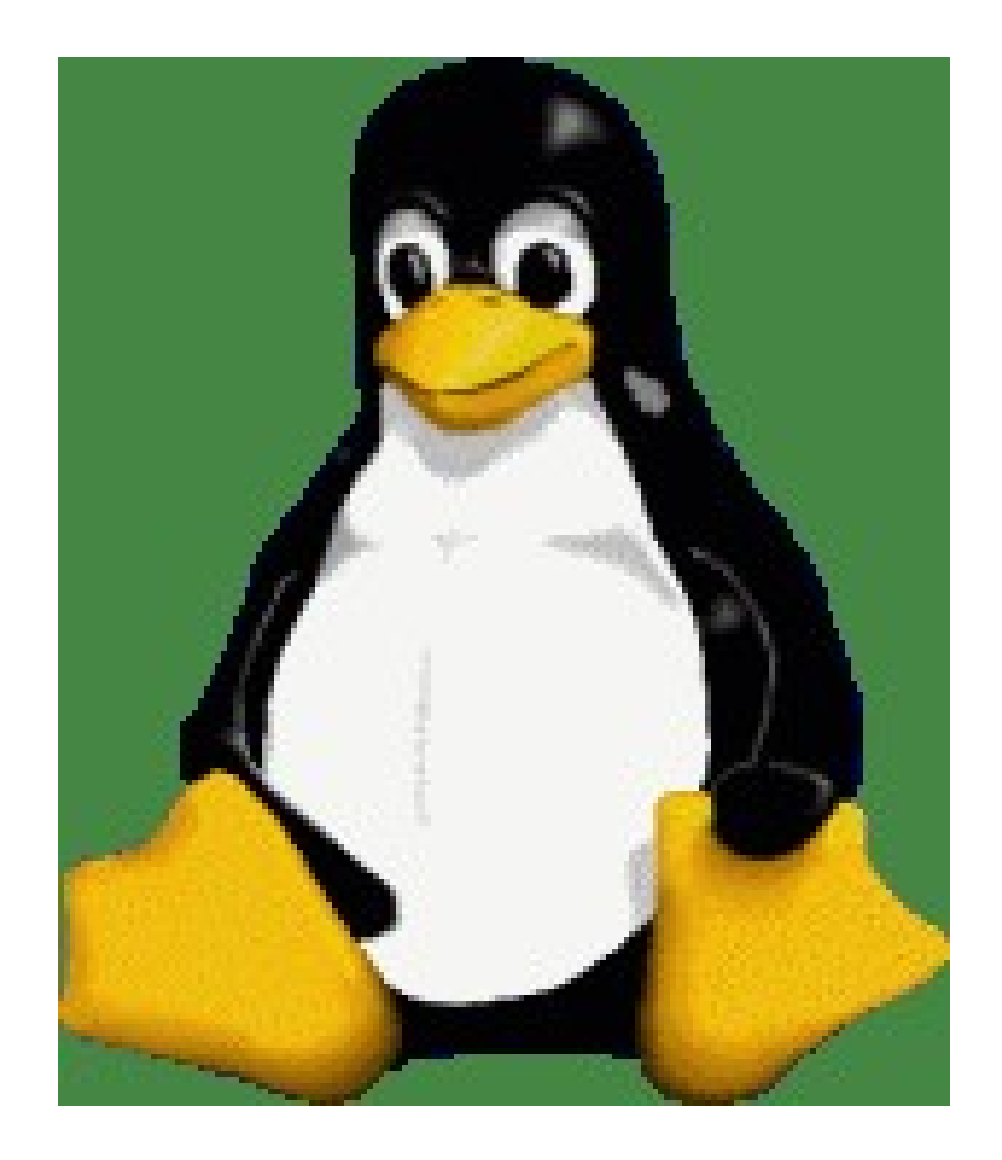

- If you connect to your ISP's imap via modem or the ISP's cable line you probably don't need any encryption.
- Modem conversations are almost impossible to decypher.
- If cable line is insecure, then ISP's host probably is insecure too.

# But if sometimes you connect to your ISP via the open Internet....

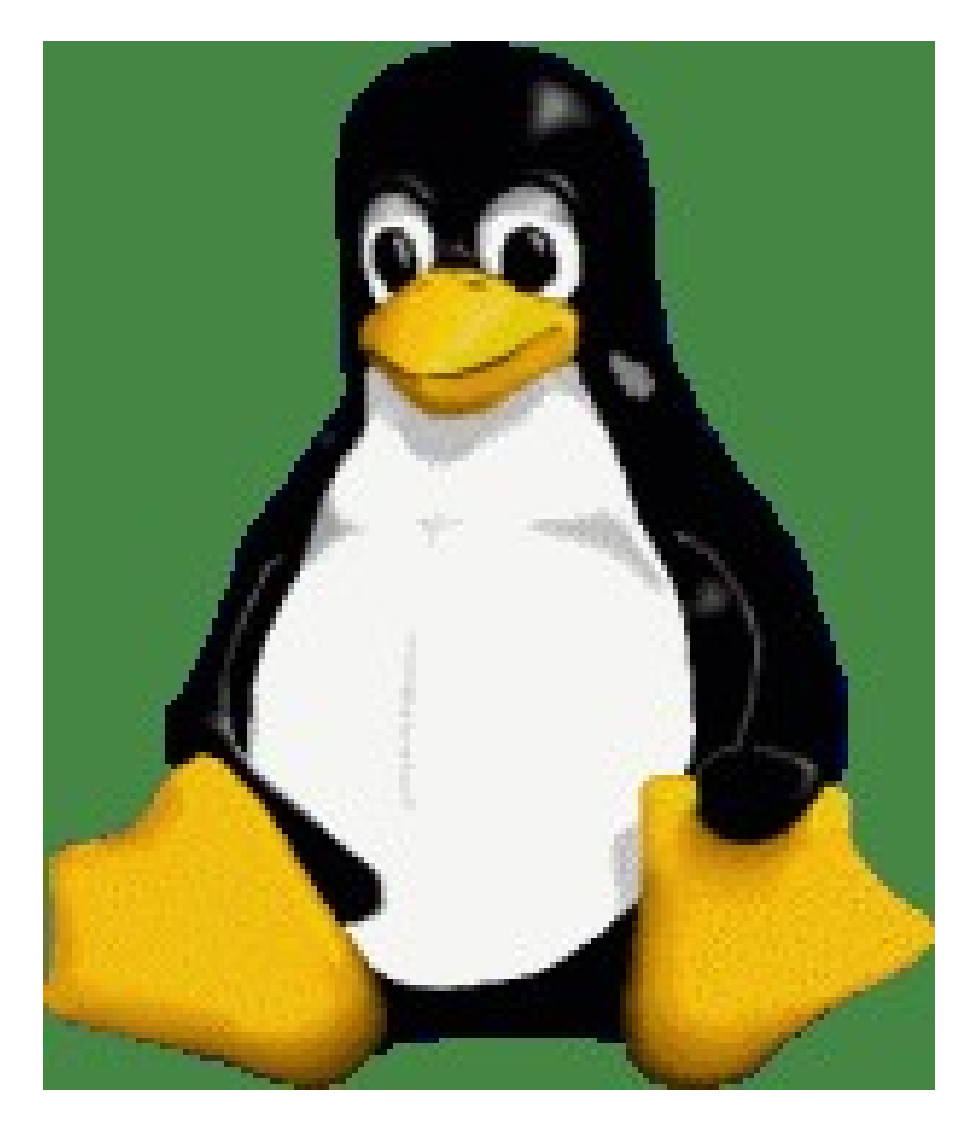

- then you can worry.
- You don't want to have your password moving in the clear over the open Internet!
- Solution: use ssl with fetchmail!
- ssl encrypts passwords and prevents man-in-themiddle attacks!

### Step1: run fetchmail -v

- check that you do not already have an ssl command in .fetchmailrc
- fetchmail -v
- look for the first line that starts like this:
- fetchmail: IMAP< \* OK [CAPABILITY</li>
- check for the capability "STARTTLS" in this line.
- If not there, you are out of luck, your imap server does not support ssl. Otherwise, goto next step.

### Step2: run fetchmail -v --ssl

- look for errors that look like this:
- fetchmail: Server certificate verification error: unable to get local issuer certificate
- fetchmail: Server certificate verification error: certificate not trusted
- fetchmail: Server certificate verification error: unable to verify the first certificate
- no errors: done, add ssl to .fetchmailrc
- otherwise continue to step 3

### Step3: run fetchmail -v --ssl

- look for a line that looks like this:
- fetchmail: Issuer CommonName: <u>Equifax Secure eBusiness CA-1</u>
- Search the net for the CommonName.

### step4:Find the place to download the certificate.

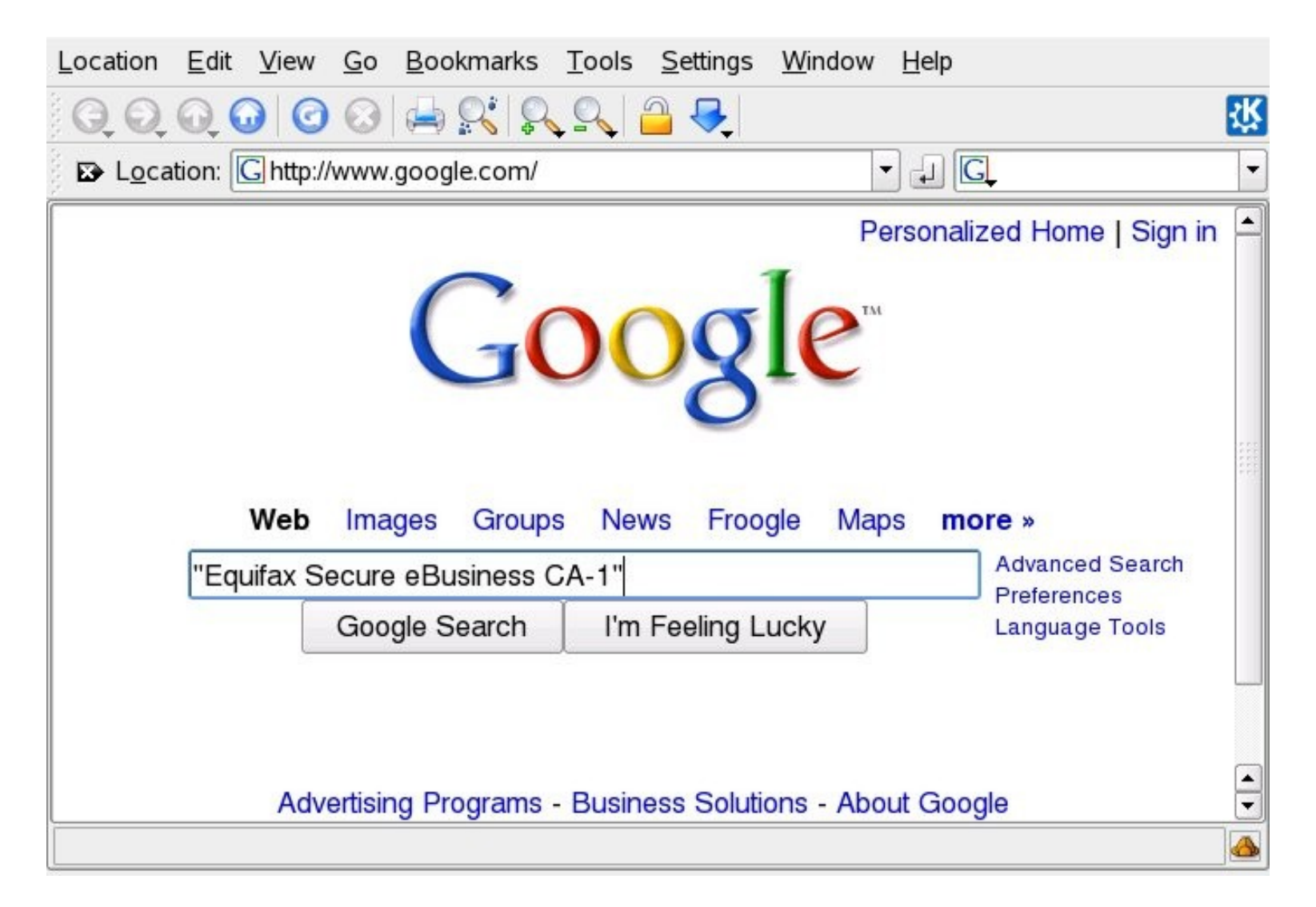

### We have found it!

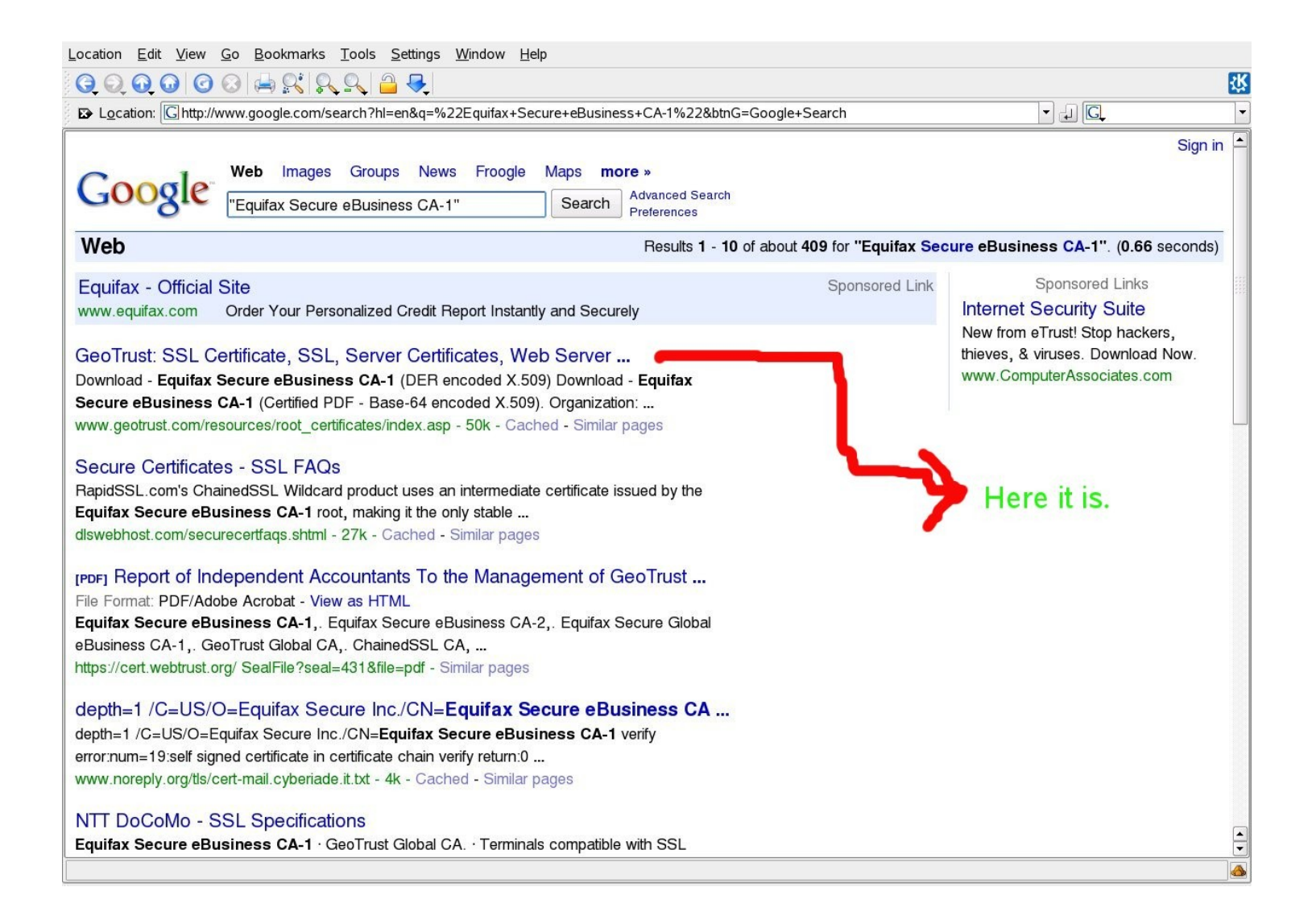

# We have found it! Check that it is the true respectable site.

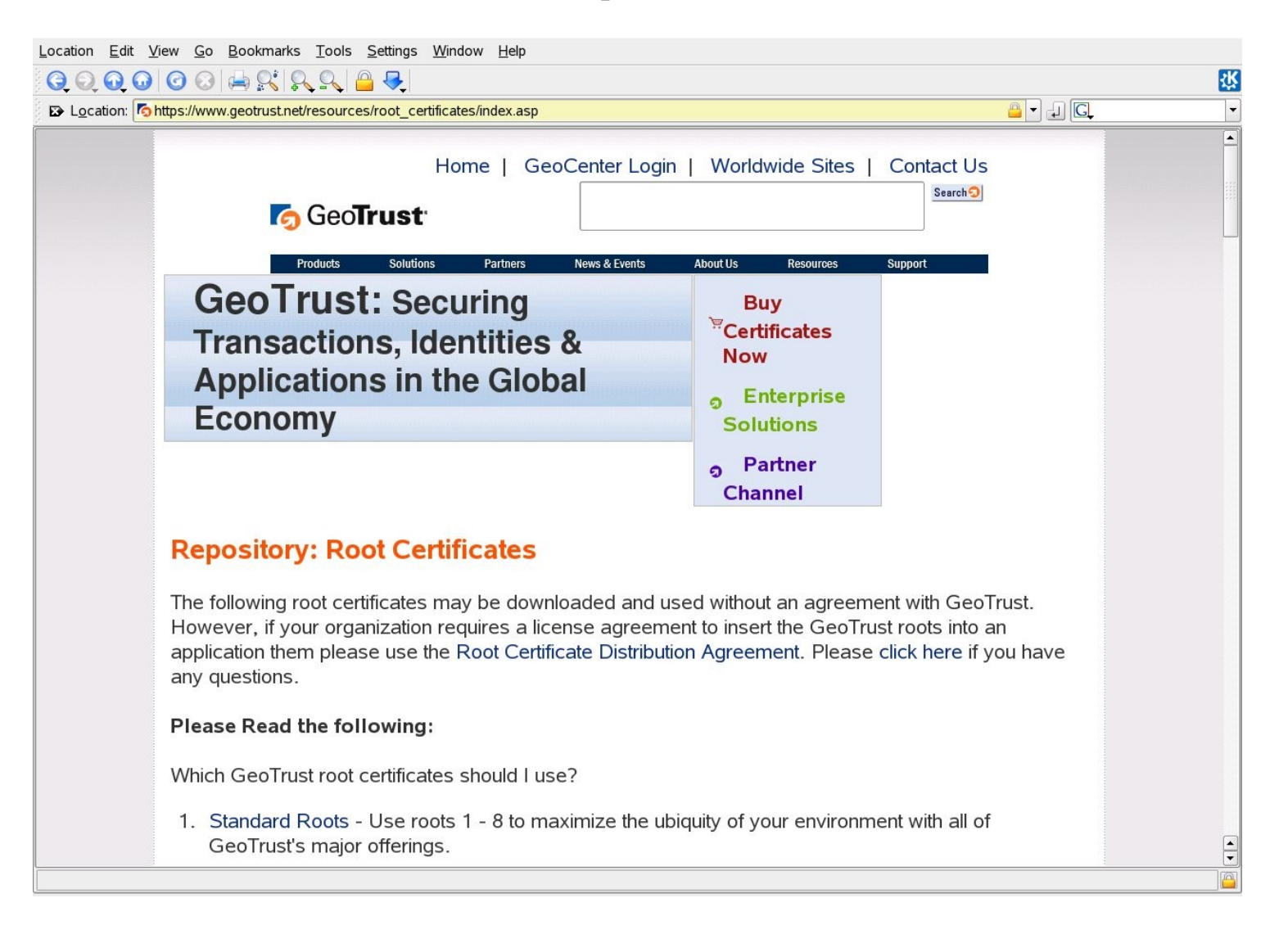

### step5: Download the base64 version of the certificate.

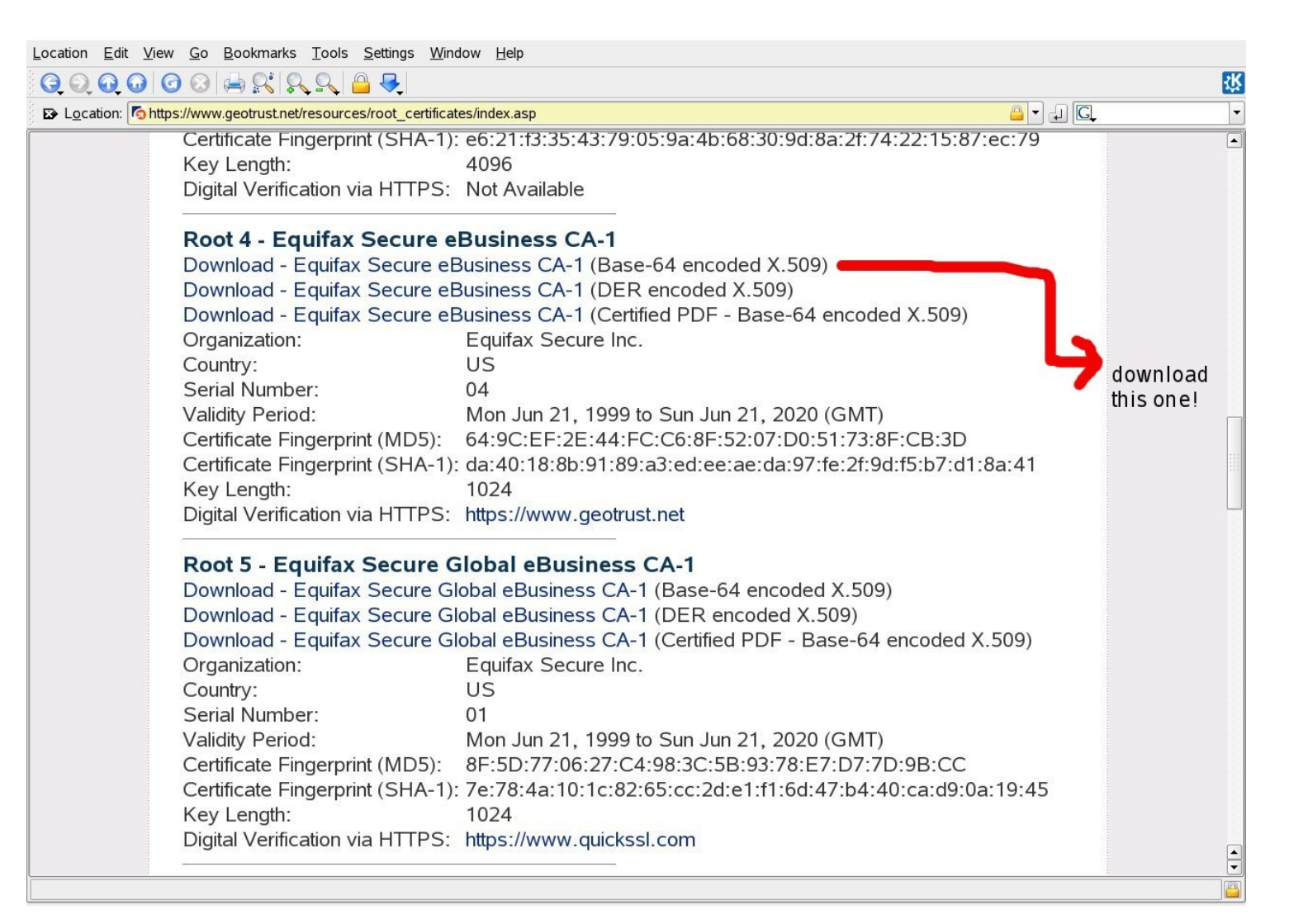

# step 6:Find the place openssl keeps all its certificates!

- There will be a lot of files of type ".pem" there.
- On my system it is: /etc/ssl/certs
- logon to root, copy the certificate you downloaded there, renaming the type to ".pem".
- Then do a "c\_rehash" on the directory. Example:
- # c\_rehash /etc/ssl/certs

### step7: fetchmail -v --ssl again!

- This time check that the error messages we encountered before about: Server certificate verification error: has gone away!
- OK, good we have verified that ssl works!

### Step8: edit .fetchmailrc

- add "ssl" and "sslcertck" to the user line.
- Mine looks like this:
- set postmaster "pelliott"
- set bouncemail
- set no spambounce
- set properties ""
- poll mail.io.com with proto IMAP
- user 'pelliott' there with password 'XXXXXX' is \
   'pelliott' here ssl sslcertck

### Success.

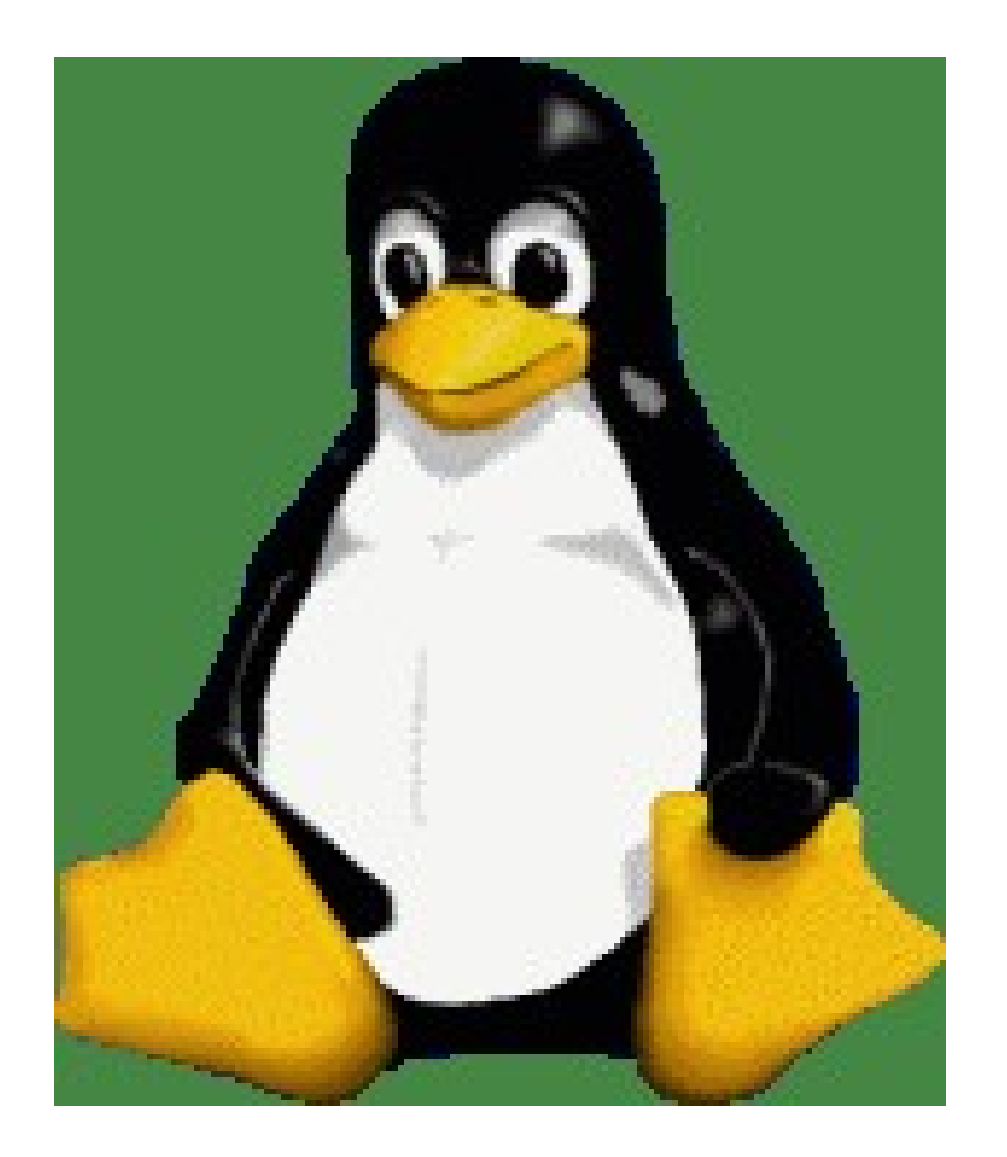

- From now on whenever we use fetchmail, it will use openssl to encrypt our password and protect us from manin-the-middle attacks!
- Done.

### Do you know 3 or 4 Miscellaneous Linux Tricks?

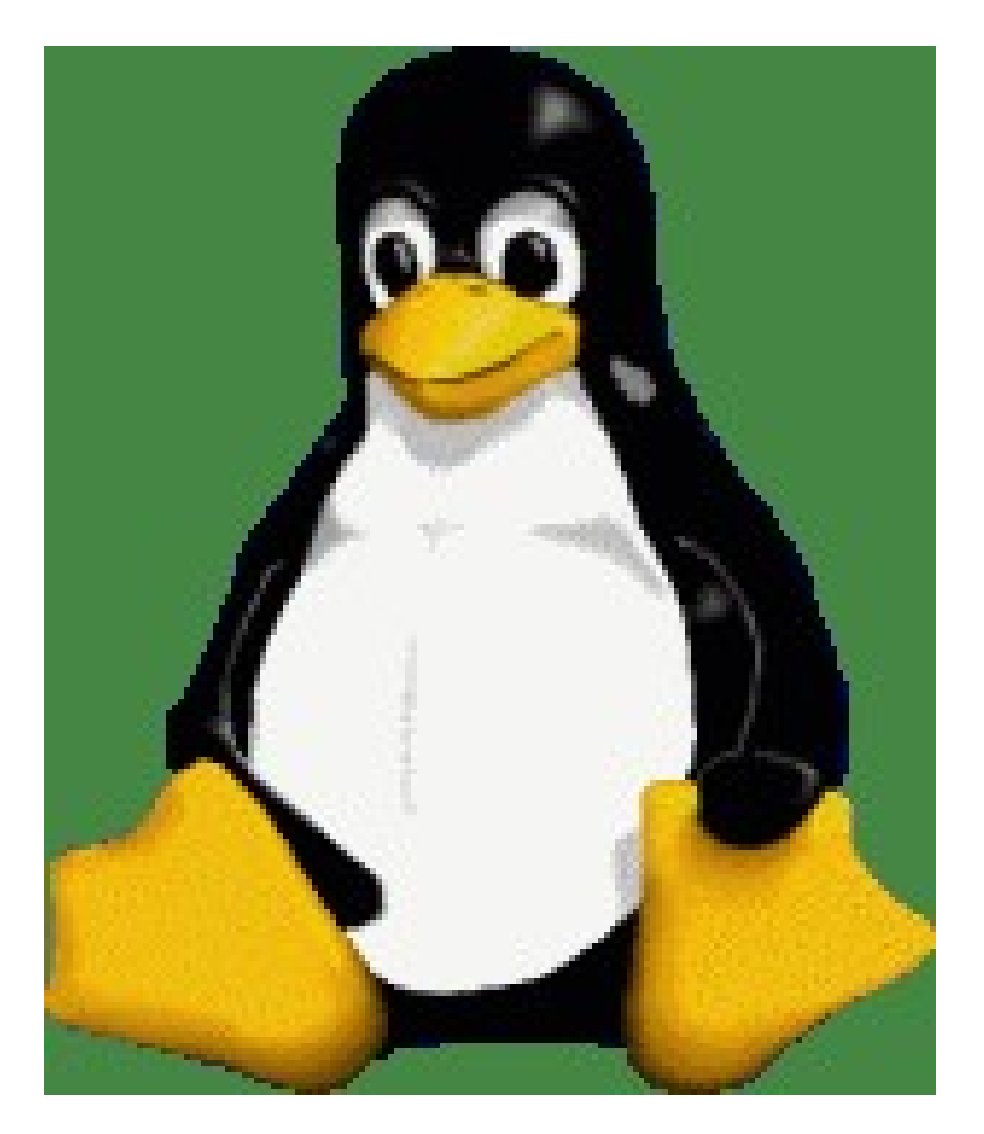

- Perhaps you can compile your favorite Linux Tricks into a presentation for ALG?
- ALG can use some internally generated presentations.